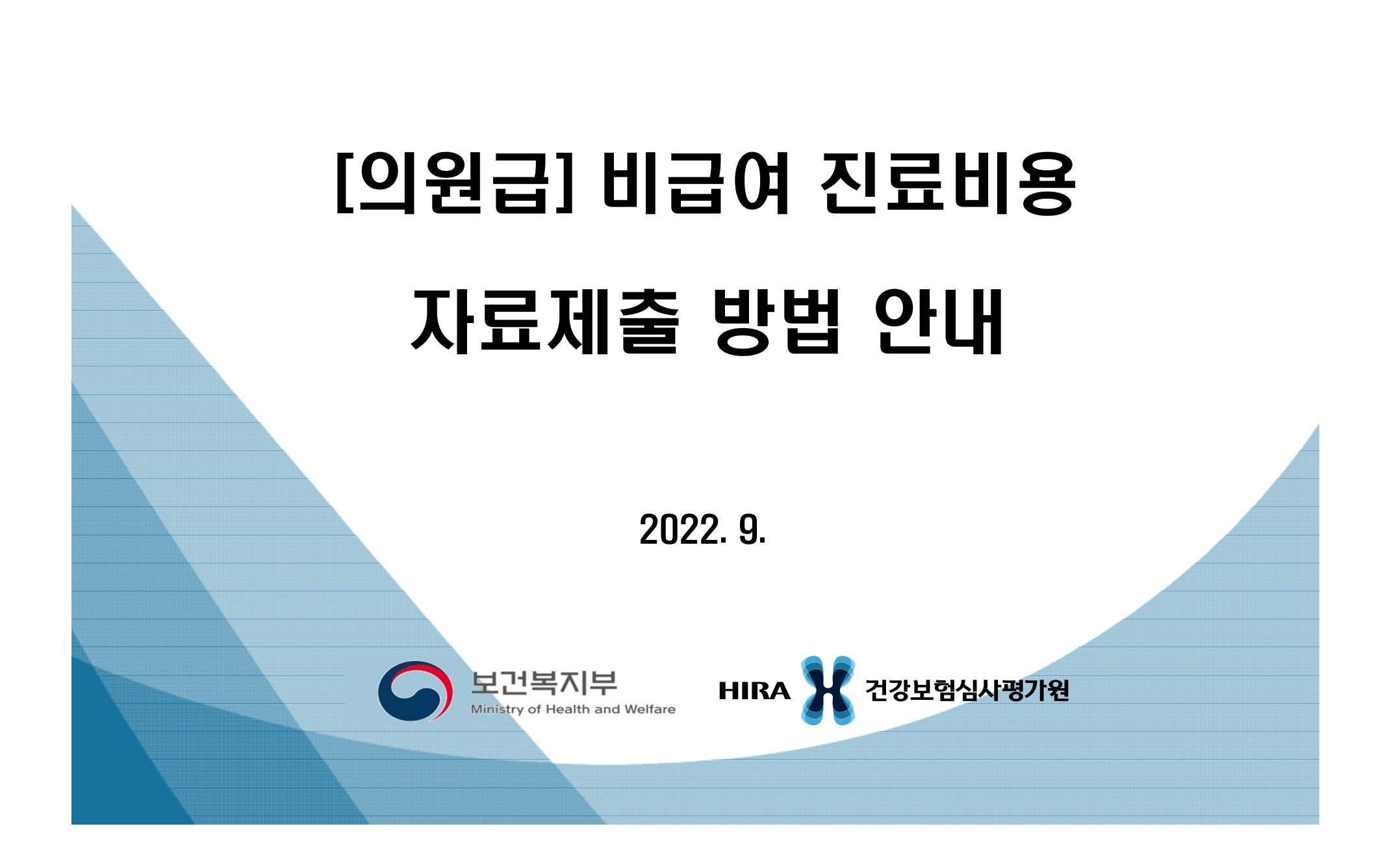

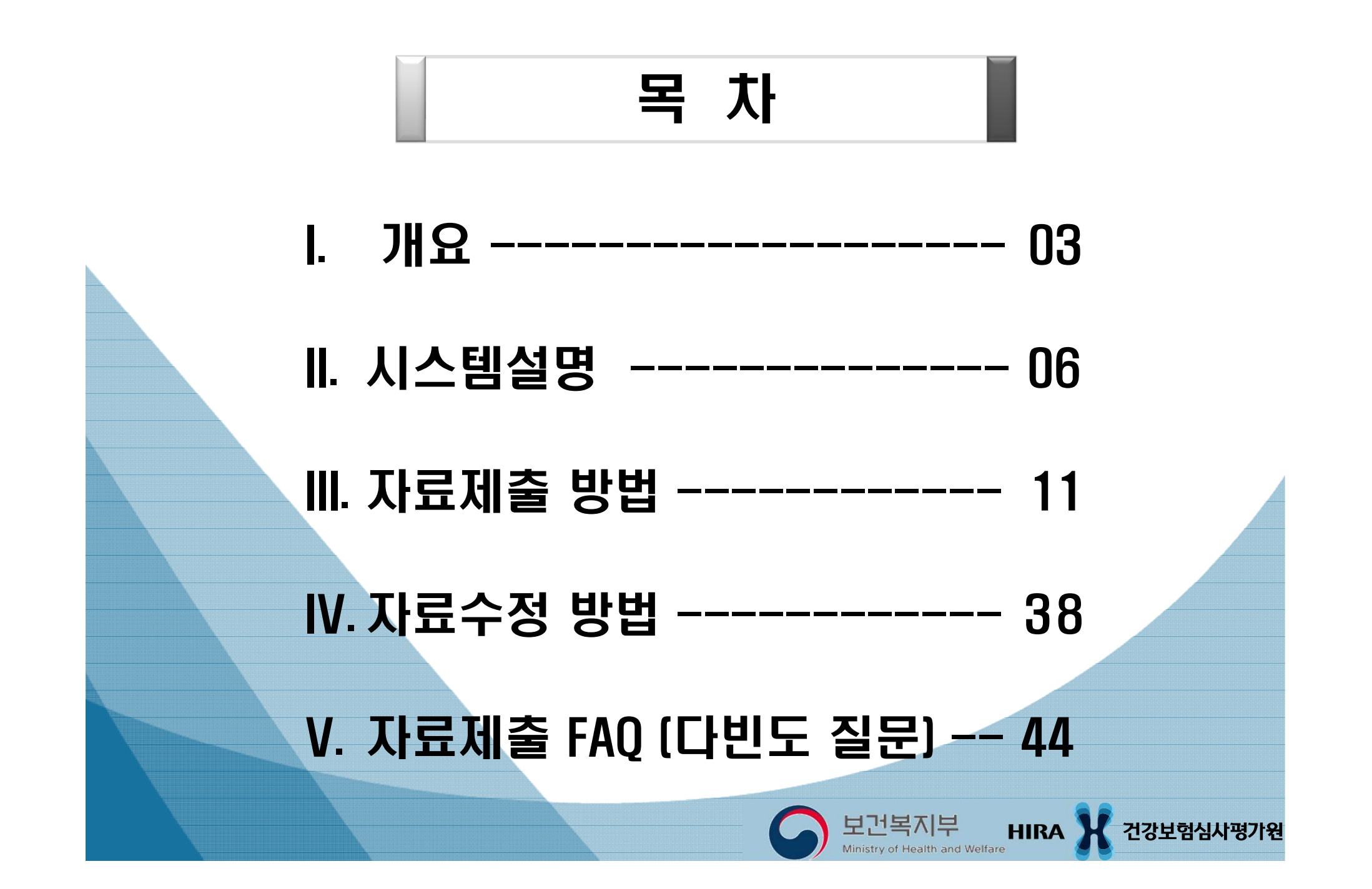

## |.개요

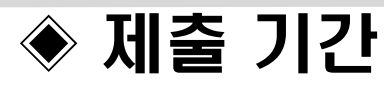

- 22. 9. 15. [목] ~ 22.10.12. [수]

## ◈ 제출 내역

1. 제출항목

- 공개항목(2022년 12월 공개 대상 항목:578항목) 중 의료기관에서 시행하는 항목

※ 「비급여 진료비용 등의 공개에 관한 기준」(보건복지부 고시 제2021-100호)

[별표1]공개항목제조제2형(총 616항목) 중 '22년 급여 전환 및 삭제 등에 따른 정비'

2. 진료비용

- 제출하고자 하는 항목의 현재 금액 및 전년도 금액

※ 제출항목의 금액이 다양한 경우, 금액별로 각각 제출

3. 전년도 실시빈도

- 2021년의 해당 항목의 금액에 따른 실시 횟수

(실시빈도는 수집이 가능한 경우 제출함)

# │. 개요

## ◈ 자료제출 방법

- ① 요양기관 업무포털시스템(biz.hira.or.kr) 접속
- ② 공동인증서 로그인
- ③ 모니터링
- ④ 비급여 진료비용 송수신시스템(신)
- ⑤ 요양기관 정보등록
- ⑥ 의원급 정기등록

## | **. 개요**

## ◈ 정보 공개

○ 공개날짜 : <mark>22. 12. 14. [수]</mark>

- 건강보험심사평가원 홈페이지 (www.hira.or.kr)
  - : 조회 · 신청 > 비급여진료비 정보
- 모바일앱 '건강e음'
  - : 전체화면 중 사이드 메뉴 (=) 선택 > 조회 · 신청

> 비급여진료비 정보

※ 제출한 자료의 비용 등이 변경된 경우, '의원급 수시등록'을 이용하여 변경된 날로부터 10일 이내에 변경사항을 제출

## Ⅱ. 시스템 설명

 1. 요양기관 업무포털 시스템 ------7

 2. 요양기관 업무포털 시스템 접속방법 ------8

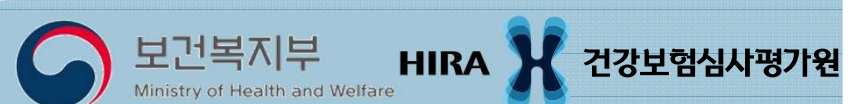

## ||-1. 요양기관 업무포털 시스템

## - 기관회원을 위한 업무 전용 포털 시스템 [각종 신청 및 자료제출, 진료비 청구 진행과정, 이의신청 등]

## ◈ 시스템 제출 흐름도

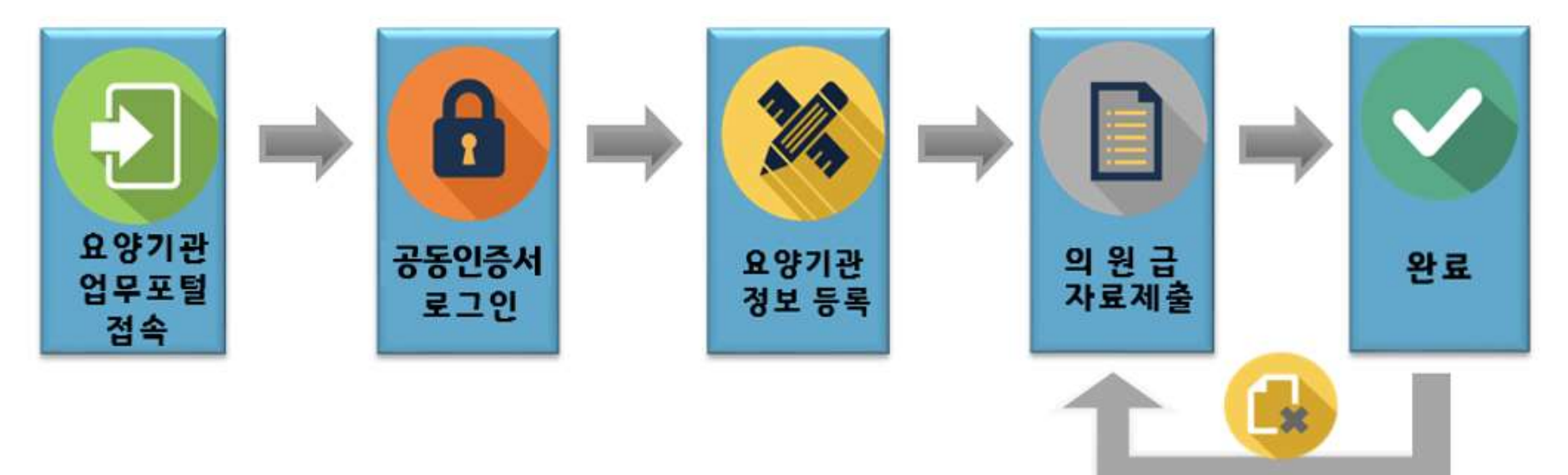

### 특이사항 미기재 등의 사유로 '보완' 전환 시 의료기관은 <mark>보완하여 재제출</mark>

\* 요양기관 정보등록 입력번호로 문자발송

# ||-2. 요양기관 업무포털 시스템 접속방법

## 1) 건강보험심사평가원 홈페이지에 접속

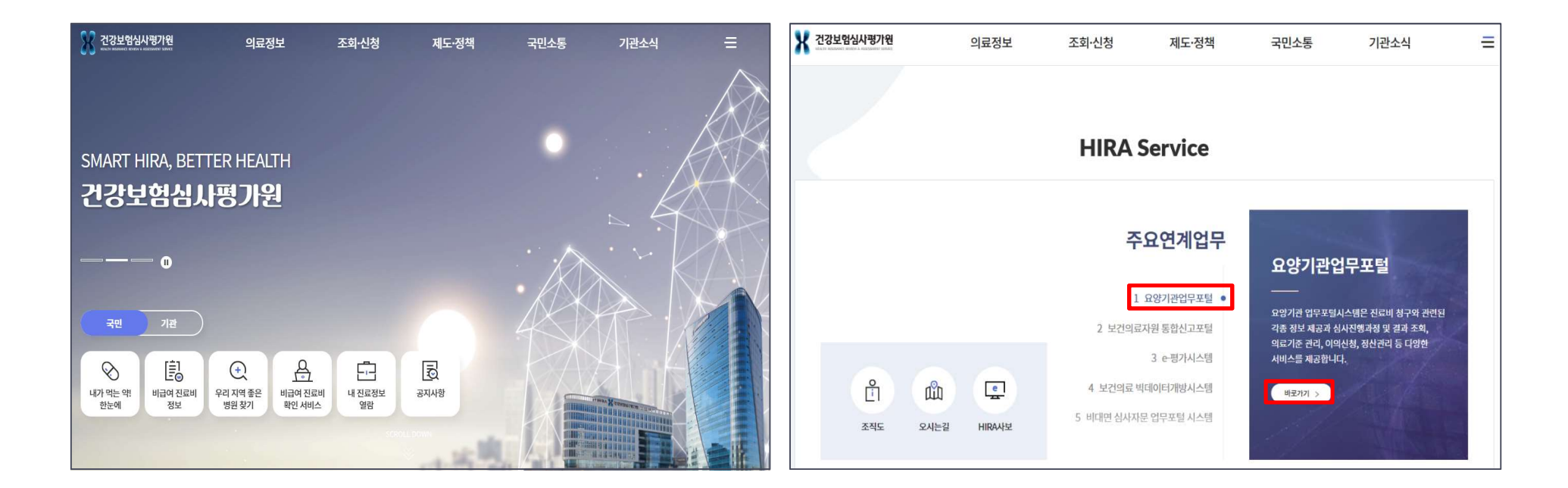

건강보험심사평가원 홈페이지 첫 화면에서 Page Down

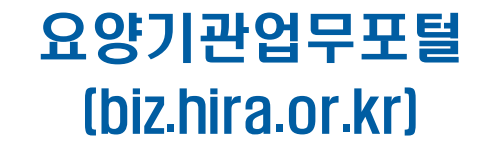

# ||-2. 요양기관 업무포털 시스템 접속방법

### 2) 요양기관 업무포털 시스템(biz.hira.or.kr)에 접속

| 건강보험심사평                                                | <b>'포털</b><br>가원         | 통합검색 🔻                                                                                                    | Q                                                                                                    |               |
|--------------------------------------------------------|--------------------------|----------------------------------------------------------------------------------------------------|----------------------------------------------------------------------------------------------------|---------------|
| 업무안내                                                   | 의료기준관리 진                 | 료비청구 정산관리 모니!                                                                                                    | 터링 자동차보험 정보화지원                                                                                                    | 첨구소프트웨어 검사·인증 |
| 0                                                      | 회원가입<br>인증서 등록<br>공동인증센터 | 보건의료를 <b>가치</b> 있게,                                                                                                    | 온 국민을 <b>건강</b> 하게                                                                                                    | 2             |
| 공동인증서 로그인                                              | 폐업기관 로그인                 | 건강보험심사                                                                                                    | 평가원                                                                                                    |               |
| 사기준 청구방법 의<br>서비스 급여기준 급                               | 류자원 보건의료자원<br>여기준 통합신고포털 |                                                                                                    |                                                                                                    |               |
| 사업 자료 e 평가시스템 신사                                       | 평가정보<br>의뢰회송 홈페이지        | 공지사항 + 보도자                                                                                                    | 료 + 자보알림방 +                                                                                                    | 마이메뉴          |
| ·시스템 진료                                                |                          | · [행위]고시 제2022-194호 『선별급며                                                                                                    | 지정 및 실시 등에 관한 2022-08-12                                                                                                    |               |
| 시스템 전료<br>2 3 4 5                                      | < 11 >                   | • [행위]고시 제2022-193호 「건강보험 행위<br>• (집행정지 해제) 약제 급여 목록 및 급여 /                                                                                                    | 의 급여·비급여 목록표 및 급 2022-08-12<br>양한금액표(고시 제2021-14 2022-08-11                                                                                |               |
| <sup>진스템</sup> 3 3 3 3<br>2 3 3 3 5<br>환자안전 주<br>지금 확인 | (비)<br>의경보<br>하세요!       | <ul> <li>[행위]고시 제2022-193호 「건강보험 행위</li> <li>(집행정지 해제) 약제 급여 목록 및 급여 </li> <li>「관절천자-치료목적」 항목 관련 부당청</li> <li>(급여중지 해제) 급여중지 해제 안내(뉴로</li> <li>상급종합병원 심사 업무 관련 민원전화번:</li> </ul> | 적 급여·비급여 목록표 및 급 2022-08-12<br>양한금액표(고시 제2021-14 2022-08-11<br>구 예방형 자율점검 제2차 / 2022-08-10<br>케어정) 2022-08-09<br>호('22,8,8, 기준) 2022-08-08 | No Data.      |

# ||-2. 요양기관 업무포털 시스템 접속방법

## ◆ <mark>팝업창</mark> 바로가기 이용하여 '의원급 정기등록'으로 이동

### 2022년 비급여 진료비용 등의 공개 자료 제출 안내 가. 관련근거 「의료법」제45조의2(비급여 진료비용 등의 보고 및 현황조사 등) 보건복지부 고시 제2021-100호 「비급여 진료비용 등의 공개에 관한 기준」 나. 대상기관 ▶▶ 의원급 정기등록 바로가기 의원급 의료기관 (의원, 치과의원, 한의원) 병원급 의료기관 (상급종합병원, 종합병원, 병원, 요양병원, 정신병원, 치과병원, 한방병원) 요양기관 정보등록 후 다. 제출내용 공개항목(총578항목)<sup>\*</sup> 중 의료기관에서 고지(운영)하고 있는 비급여 항목별 금액 등 의원급 정기등록을 통해 · \*「비급여 진료비용 등의 공개에 관한 기준」[별표1] 공개항목 중 '고년 급여 전환·삭제 반영 라. 제출기간 자료제출 2022. 09. 15. (목) ~ 2022. 10. 12. (수) ※ 제출기한 1주 전은 접속자 급증으로 시스템 이용이 지연될 수 🥊 으니, 참고하여 주시기 바랍니다. 마.제출방법 요양기관업무포털(biz.hira.or.kr)이용 ► 자료제출 바로가기 (자료제출 방법 등에 관한 자세한 안내는 공지사항 잠조) 바. 추후일정 심평원홈페이지(www.hira.or.kr) 및 모바일앱(건강e음) '비급여진료비정보'를 통해 공개(2022.12.14.) 사, 문의처

10

(병원급) ☎033-739-1997, (의원급) ☎033-739-1988, (고객센터) ☎1644-2000

## Ⅲ. 자료제출 방법

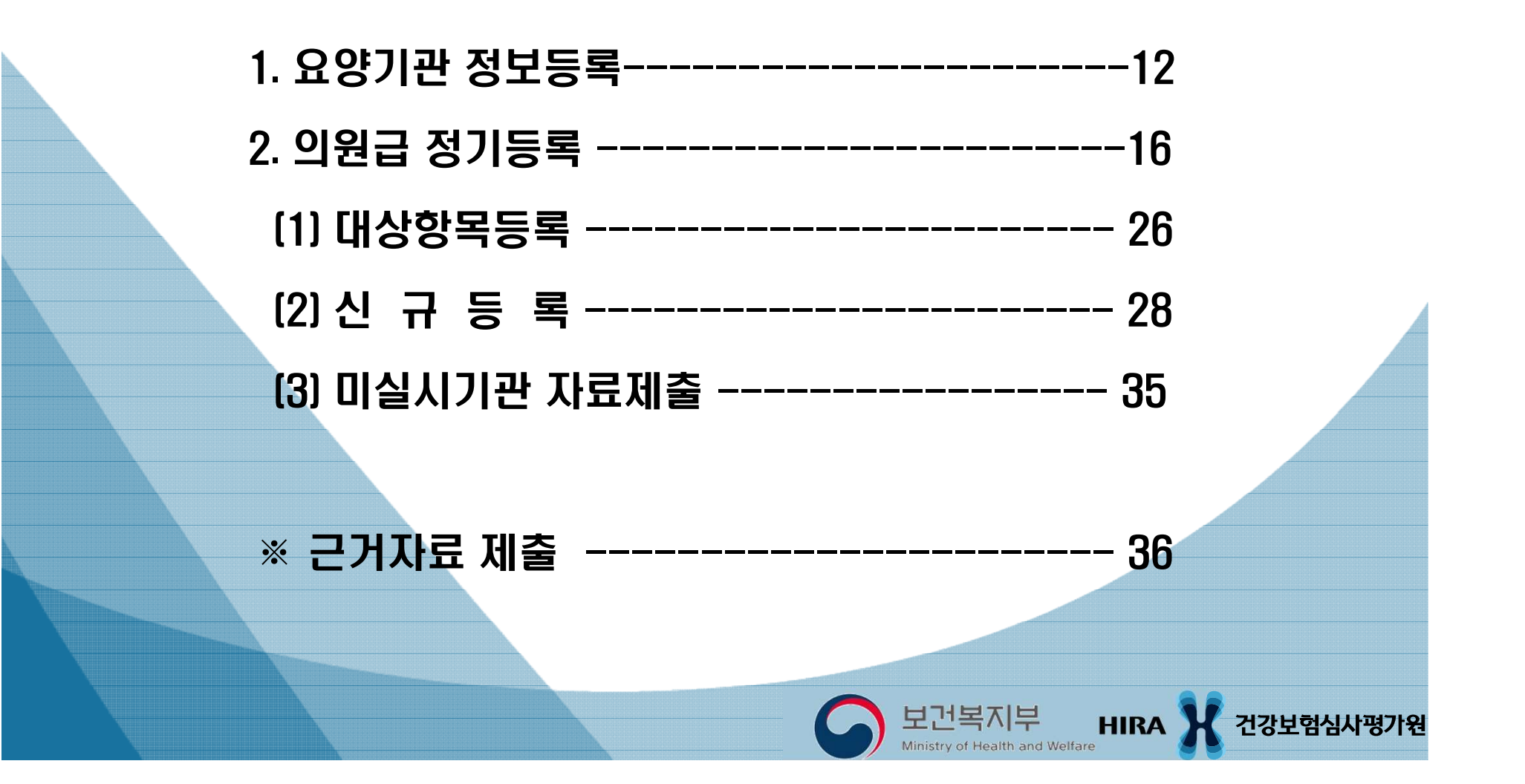

### 1) 모니터링 → 비급여 진료비용 송수신시스템(신) → ① 요양기관 정보

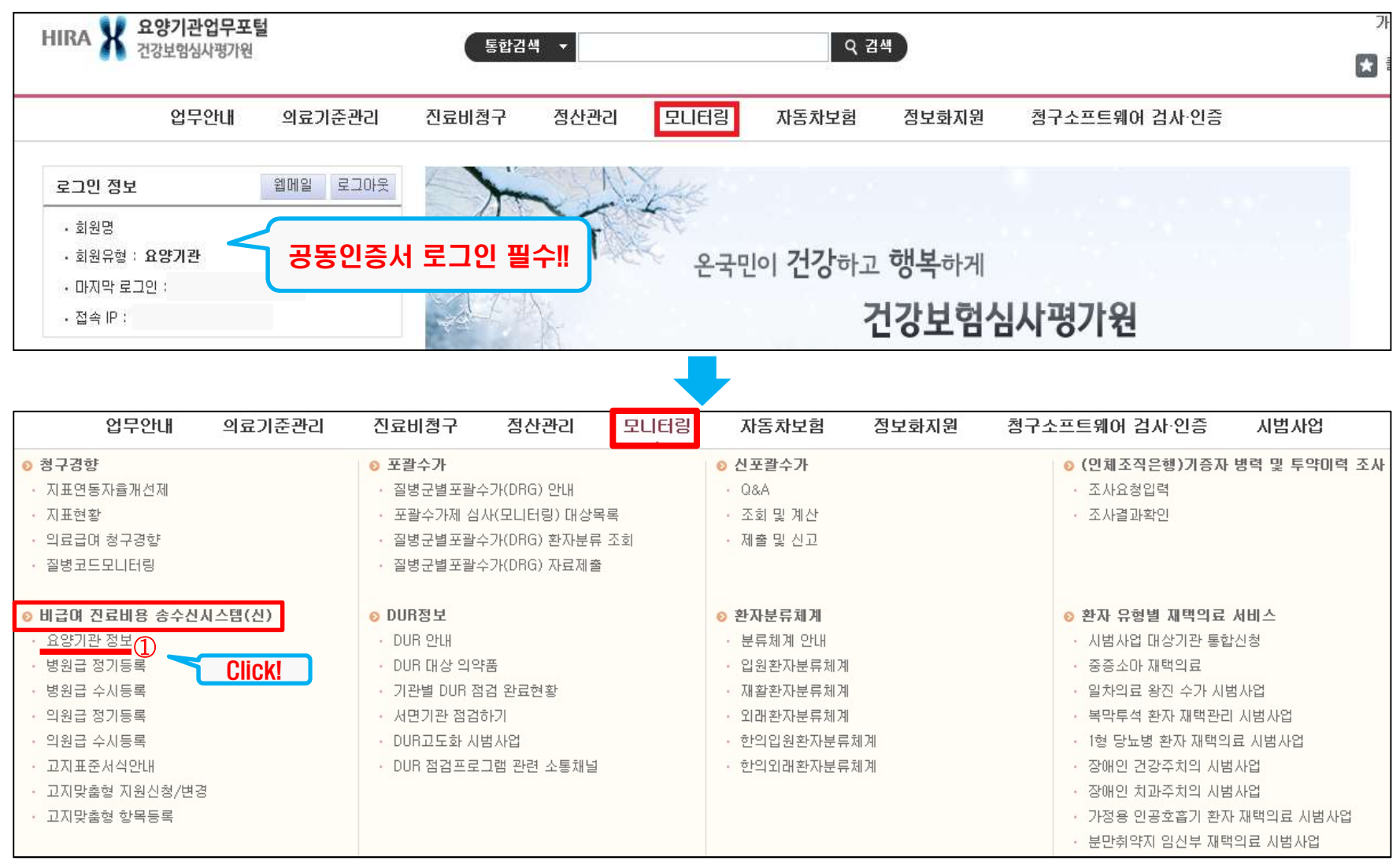

### 2] 담당자 신규등록

### ※ 비급여 담당자가 변경된 경우(퇴사 등),기존 담당자를 삭제 후 실제 담당자로 변경

### ① [신규등록] 클릭 → '비급여 담당자 등록' 팝업 활성화

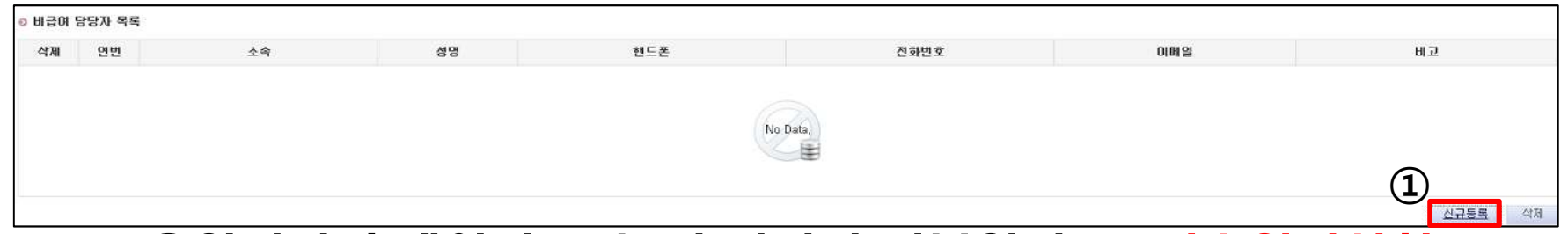

# ② 요양기관 홈페이지 주소 및 담당자 정보입력 (V: 필수입력사항) ③ 저장

| 신규등록          | 비급여 진료비용을 확인<br>홈페이지 내 실제 메뉴역 | 할 수 있는<br>위치 주소 | 홈페이지 없는 경우 체크                     |
|---------------|-------------------------------|-----------------|-----------------------------------|
|               |                               |                 |                                   |
| ✓ 요양기관 홈페이지주소 | NOT URL                       |                 | 🔽 홈페이지 없음 (비급며 신료비용 고지 수소가 없을 경우) |
| 소 속           |                               | ✔성 명            |                                   |
| ✓ 전화번호        | - 선택 🔻 - 📃 -                  | ✓ 휴대폰번호         | - 선택 🔻 -                          |
| 이메일           |                               | មាច             |                                   |
|               |                               |                 | 제장     달기                         |

### 3) 담당자 정보변경

### - 홈페이지의 주소 또는 담당자 정보 변경

- ① 비급여 담당자 목록에서 변경 할 항목 선택 → 입력창 활성화
- ② 변경내역 입력
- ③ **저장**

| 체 연변                                  | 소속                                                  | 섬댕  |                        | 핸드폰                                                                 |                           |                     | 전화변호     |                |   | 이배일 | 테고    |
|---------------------------------------|-----------------------------------------------------|-----|------------------------|---------------------------------------------------------------------|---------------------------|---------------------|----------|----------------|---|-----|-------|
| 1 왕무과                                 |                                                     | 898 | 010 -                  | 1234 -                                                              | 5678                      | 033                 | - 1234   | - 56           | 8 |     |       |
| n ——                                  |                                                     |     |                        | -                                                                   |                           |                     |          |                |   |     |       |
| -/                                    |                                                     |     |                        |                                                                     |                           |                     |          |                |   |     |       |
| <i>,</i>                              |                                                     |     |                        |                                                                     |                           |                     |          |                |   |     |       |
|                                       |                                                     |     | 2                      |                                                                     |                           |                     |          |                |   |     | 신규동력  |
| 301 담당자 등록                            |                                                     |     | 2                      |                                                                     |                           |                     |          |                |   |     | 신규동력  |
| 3대 담당자 등록<br>양가한 高麗이지 주소              | www.health.co.kr/menu                               |     | 2                      | □ 書目()                                                              | 지 없음 (비급여                 | 1 전료비용 고)           | 주소가 없을 경 | <del>2</del> ) |   |     | 생규동쪽  |
| 60) 담당자 5목<br>5개관 홈페이지 주소<br>속        | www.health.co.kr/menu<br>원무과                        | ]   | 2                      | 258<br>290                                                          | 지 않음 (비급여                 | 1 잔료비용 고)           | 주소가 않을 경 | <del>2</del> ) |   |     | 一位井居町 |
| 301 담당자 등록<br>경기관 홈페이지 주소<br>속<br>위번호 | www.health.co.kr/menu<br>원부과<br>033 • - 1234 - 5678 |     | 2<br>• 8 8<br>• #82592 | (10)<br>(13)<br>(13)<br>(13)<br>(13)<br>(13)<br>(13)<br>(13)<br>(13 | 지 않음 (비금여<br>• ] - [ 1234 | · 2급비용 고)<br>- 5678 | 주소가 않을 경 | <del>2</del> ) |   |     | 公井居南  |

### ④ 개인정보 수집 이용 동의 체크

| (5) | 확인                                                |                                                                                          |             |  |  |  |  |  |  |  |
|-----|---------------------------------------------------|------------------------------------------------------------------------------------------|-------------|--|--|--|--|--|--|--|
|     | SMS 발송 및 안내전화 !                                   | 발신을 위한 개인정보 수집·미용 동의서                                                                    | ×           |  |  |  |  |  |  |  |
|     | SMS 발송 및 안내전화 발신을 위한 개인정보 수집·이용 동의서               |                                                                                          |             |  |  |  |  |  |  |  |
|     | 건강보험심사평가원은 비행                                     | 급여 진료비용 자료제출과 관련하여 마래와 같이 개인정보를 수십<br>신 후 동의 여부를 결정하여 주십시오                               | ·미용하고자 합니다. |  |  |  |  |  |  |  |
|     | ▮ 개인정보 수집·미용 내                                    | 역                                                                                        |             |  |  |  |  |  |  |  |
|     | 항목                                                | 수집·이용 목적                                                                                 | 보유·이용 기간    |  |  |  |  |  |  |  |
|     | 요양기관명,                                            | 비급여 진료비용 등의 처리현황 안내                                                                      | 2년          |  |  |  |  |  |  |  |
|     | 휴대전화번호                                            | SMS 발송 및 안내전화 발신                                                                         |             |  |  |  |  |  |  |  |
|     | ※ 위와 같이 개인정보 수갑<br>그러나 동의를 거부할 중<br>⊘ 위와 같이 개인정보를 | 집 이용에 대한 동의를 거부할 권리가 있습니다.<br>경우 자료제출이 제한될 수 있습니다.<br>수집·이용하는데 동의하십니까? ④ ⑤ 동의<br>⑤ 확인 취소 | ○ 미동의       |  |  |  |  |  |  |  |

- ※ 입력 시 주의사항
  - 요양기관 정보 입력을 해야 자료제출 화면 접속 가능
  - 홈페이지에 비급여 진료비용 고지가 없을 경우 홈페이지 없음에 체크
  - 개인정보 수집을 동의하지 않을 경우 담당자 정보 등록 불가

(개인정보수집은 의료기관 담당자에게 SMS를 이용하여 정보를 제공하기 위함)

## Ⅲ-2. 의원급 정기등록

### ◆ 모니터링 → 비급여 진료비용 송수신시스템(신) →

### [요양기관 정보 등록 후] ② 의원급 정기등록

| HIRA X 요양기관<br>건강보험실               | <b>안업무포털</b><br>심사평가원 | 통합검색           | •       | ٩                | 검색             |               |  |
|------------------------------------|-----------------------|----------------|---------|------------------|----------------|---------------|--|
| 업두                                 | 무안내 의료기준관             | 리 진료비청구        | 정산관리 모L | 터링 자동차보험         | 정보화지원          | 청구소프트웨어 검사·인증 |  |
| 로그인 정보<br>· 회원명                    |                       |                |         | 2                |                |               |  |
| • 회원유형 : <b>요양기</b> 관<br>• 마지막 로그인 | · 5 5 인               | 등지 도그인 글-      |         | 온국민이 <b>건강</b> 하 | 고 <b>행목</b> 하게 |               |  |
| • 접속 IF                            |                       | and the second | K.      |                  | 건강보험심          | 님사평가원         |  |

| 업무안내 의료기준관리                                                                                                    | 진료비청구 정산관리 모니터링                                                                                                    | 님 자동차보험 정보화지원                                                                                                    | 청구소프트웨어 검사·인증 시범사업                                                                                                    |
|----------------------------------------------------------------------------------------------------|----------------------------------------------------------------------------------------------------|----------------------------------------------------------------------------------------------------|----------------------------------------------------------------------------------------------------|
| <ul> <li>청구경향</li> <li>지표연동자율개선제</li> <li>지표현황</li> <li>의료급여 청구경향</li> <li>질병코드모니터링</li> </ul>                                                                                               | <ul> <li><b>포괄수가</b></li> <li>질병군별포괄수가(DRG) 안내</li> <li>포괄수가제 심사(모니터링) 대상목록</li> <li>질병군별포괄수가(DRG) 환자분류 조회</li> <li>질병군별포괄수가(DRG) 자료제출</li> </ul>                           | <ul> <li>● 신포괄수가</li> <li>· Q&amp;A</li> <li>· 조회 및 계산</li> <li>· 제출 및 신고</li> </ul>                                                      | <ul> <li>▶ (인체조직은행)기증자 병력 및 투약미력 조사</li> <li>· 조사요청입력</li> <li>· 조사결과확인</li> </ul>                                                                                                    |
| <ul> <li>비급여 전료비용 송수신시스템(신)</li> <li>요양기관 정보</li> <li>병원급 정기등록</li> <li>병원급 수시등록</li> <li>의원급 경기등록</li> <li>의원급 수시등록</li> <li>고지표준서식안내</li> <li>고지맞출형 지원신청/변경</li> <li>고지맞출형 항목등록</li> </ul> | <ul> <li>&gt; DUR정보</li> <li>• DUR 안내</li> <li>• DUR 대상 의약품</li> <li>• 기관별 DUR 점검 완료현황</li> <li>• 서면기관 점검하기</li> <li>• DUR고도화 시범사업</li> <li>• DUR 점검프로그램 관련 소통채널</li> </ul> | <ul> <li>환자분류체계</li> <li>분류체계 안내</li> <li>입원환자분류체계</li> <li>재활환자분류체계</li> <li>외래환자분류체계</li> <li>한의입원환자분류체계</li> <li>한의외래환자분류체계</li> </ul> | <ul> <li>환자 유형별 재택의료 서비스</li> <li>시범사업 대상기관 통합신청</li> <li>중증소마 재택의료</li> <li>일차의료 왕진 수가 시범사업</li> <li>복막투석 환자 재택관리 시범사업</li> <li>1형 당뇨병 환자 재택의료 시범사업</li> <li>장애인 건강주치의 시범사업</li> <li>장애인 치과주치의 시범사업</li> <li>가정용 인공호흡기 환자 재택의료 시범사업</li> <li>분만취약지 임신부 재택의료 시범사업</li> </ul> |

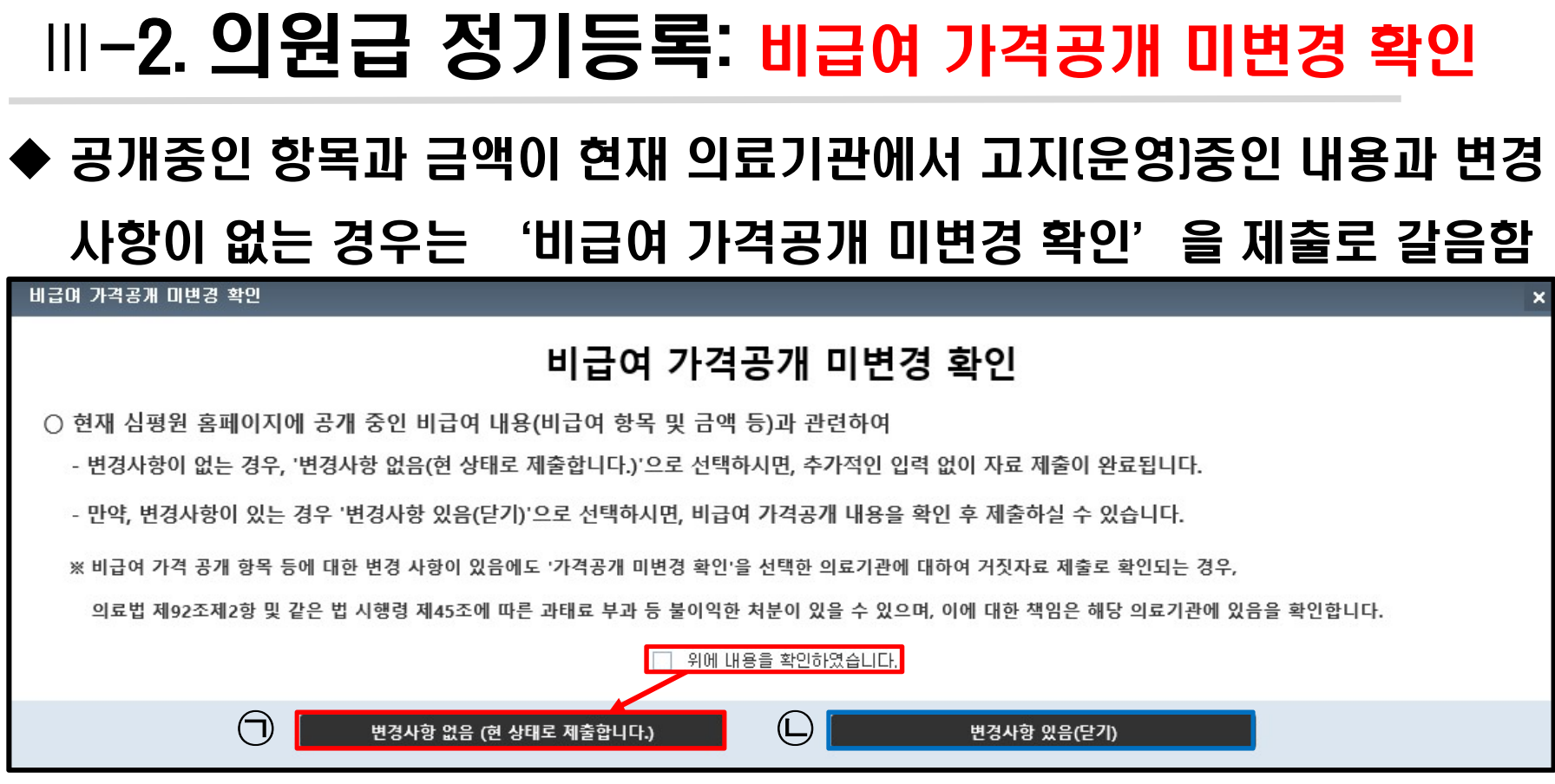

### 🗇 변경사항이 없는 경우

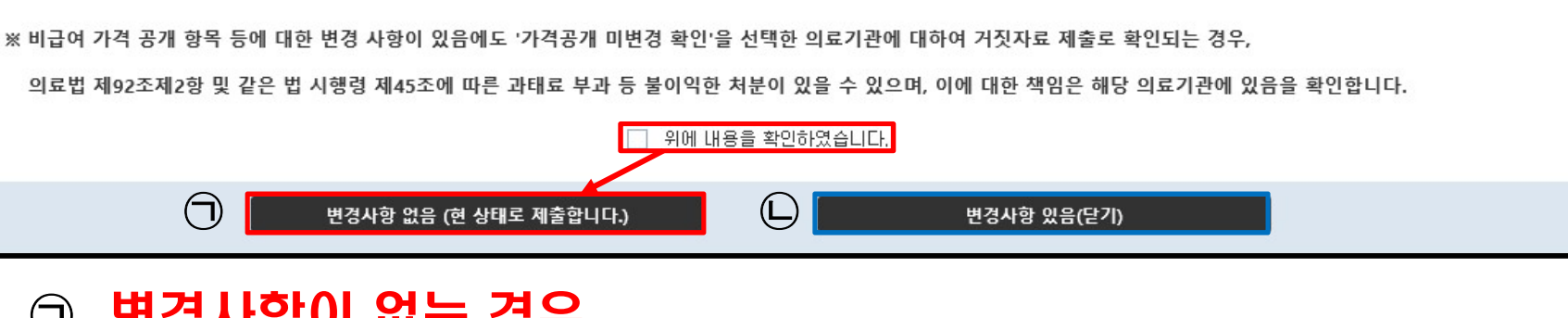

: '가격공개 미변경 확인'→ 변경사항 있음 → 수정·변경 후 제출

17

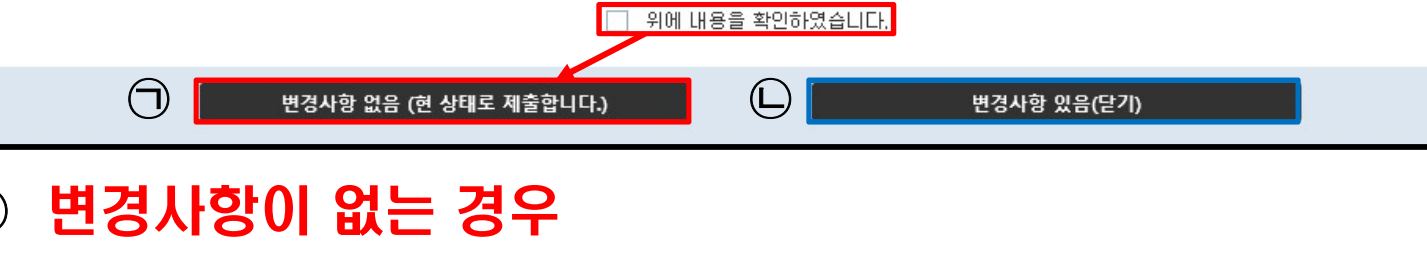

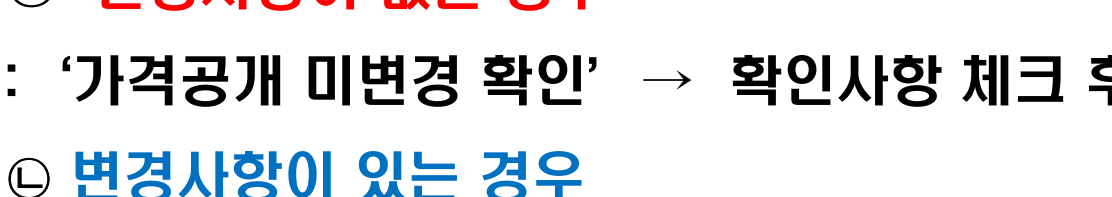

### : '가격공개 미변경 확인'→ 확인사항 체크 후 → 변경사항 없음

## III-2. 의원급 정기등록: 의과의원 화면

### ◆ 화면설명 – 조회 및 안내사항

- ① 비급여 항목: 제출대상 비급여 항목을 11개로 분류
- ② 진 행 상 황 : 제출한 자료 진행 상태 조회
- ③ 검색 : 키워드를 입력 하면 해당 관련 비급여 항목 조회
- ④ 공 개 항 목 : 「비급여 진료비용 등의 공개에 관한 기준」 [별표1] 공개항목
- ⑤ 제증명수수료 : 항목 및 금액에 관한 기준 「고시 제2021 034호」
- ⑥ 제 출 방 법 : 자료제출 방법 안내(시스템 등)
- ⑦ 미실시기관예시서식 : 고지(운영)하는 모든 비급여 항목이 공개항목에 해당
   하지 않는 경우 제출 서식
- ⑧ 질 의 응 답 : 비급여 항목별 세부사항 등

|          | 제출항목'은 공개대상 항목 중 의료기관에서<br>의료기관 사용코드 및 명형'은 의료기관에서<br>금액'은 의료기관에서 징수하는 단일비용 기기<br>특이사항'은 항목별 진료비용 등을 결정하는 | 실제 운영하는 항목<br>실제 사용하는 코드 및<br>비(2022년 현재 금액 기준)<br>사유(장비, 의료인, 부 | 제출방법 (<br>명칭 기재<br>위, 시간 등) 기재 | 안내영상 <sup>:</sup> www.youtube.<br>'의원급 자료체결 | com 내<br>출' 검색 | <b>④</b><br>공개함 <sup>도</sup> |          | 5)<br>제증명수수료 | 6  | ) ⑦<br>제출방법 미실시기관예시서식 | <b>8</b><br>질의응답 |
|----------|----------------------------------------------------------------------------------------------------|------------------------------------------------------------------|--------------------------------|---------------------------------------------|----------------|------------------------------|----------|--------------|----|-----------------------|------------------|
| 비급여항목    | 선택 ▼ 2쟁상황                                                                                                 | 전체 -                                                             | ی<br>۲                         |                                             |                |                              |          |              |    |                       | Q 조회             |
| ✓ 작성     | 1.제증명수수료                                                                                                  | 저장                                                               |                                |                                             |                |                              |          |              |    | 총: 6 건                | 항목추가             |
|          | 2.장급명질료                                                                                                   | 세술                                                               |                                | 의로                                          | 로기관 사          | 8                            |          | 전년도          |    | 이근기과 트미 사하            |                  |
| - 상태     | 3.교육상남·성신요법료                                                                                              | 보완                                                               | 분류                             | 비급여 코드                                      | 코드             | 비급여 명칭                       | 운영       | 금액           | 실사 | (보건의료인/의료기기 등)        | 제출일자             |
| 01117171 | 4, 김사료 · 내시경                                                                                              | 확인중                                                              |                                |                                             |                | 100.000                      | 버두       | 100.000      | 민도 |                       |                  |
| 임시세영     | 5.초음파검사료                                                                                                  | 확정                                                               |                                | ABZUTUUUTUUT                                | 그만질            | 120,000                      | ~        | 120,000      | U  | 화상실 유/ 장문 유           |                  |
| 임시저장     | 6.자기공명영상진단료·영상진단료                                                                                         | 공개                                                               |                                | ABZ020001001                                | 2만실            | 90,000                       | ~        | 80,000       | 0  | 화장실 무                 |                  |
| 임시저장     | 7.주사료 · 예방접종료                                                                                             | RIA법]                                                            |                                | CY1530000001                                | 비타민 D          | (RIA) 10,000                 |          |              |    |                       |                  |
| 임시저장     | 8,미학요법료                                                                                                   | 스타박스주                                                            |                                | 3Z5200302001                                | 조스타박           | 스주 15,000                    | ~        | 15,000       | 0  |                       |                  |
| 임시저장     | 9,처치 및 수술료·모발 이식술료                                                                                        | ~ 리베나13주                                                         |                                | 3Z5201701001                                | 프리베나           | 13 120,000                   | •        | 120,000      | 50 |                       |                  |
| 임시저장     | 6 PDZ010000 제증명수수료/진단서/                                                                                   | 일반                                                               |                                | PDZ010000001                                | 진단서            | 10,000                       | <b>~</b> | 10,000       | 12 |                       |                  |

## III-2. 의원급 정기등록 : 치과의원, 한의원

### ◆ 비급여 항목 : 제출대상 항목을 나열하여 제공

### < 치과의원 >

< 한 의 원 >

| 비급         | 여항목   | 전체 |           | > 진행상황 전체 ▾                 | BI | 급여항목 | 전체    | <del></del> | › 전     | 1행상황 전체                  |           |
|------------|-------|----|-----------|-----------------------------|----|------|-------|-------------|---------|--------------------------|-----------|
| <b>교</b> 직 | tơ 🗌  | 제출 | □ 삭제 [    | 제출취소 임시저장                   |    | 작성 🗌 | 제출    | 삭제 [        | 제출취소    | 임시저장                     | ĺ.        |
|            | ALCII |    |           | 분 류                         | 1  | AFE  | OI HI |             | 분       | 류                        |           |
|            | ुत्व  | 연면 | 코드        | 중분류/소분류/상세분류 ㅋ              |    | 64   |       | 코드          | 중년      | 분류/소분류/상k                | 네분류 🔷     |
|            | 미저장   | 1  | UW609F340 | 치과의 보철료/크라운/올세라믹            |    | 미저장  | 1     | 290700000   | 한방검사료/  | 혈맥 <mark>어혈</mark> 검사(맥I | 마전달속도측정   |
|            | 미저장   | 2  | UW613F300 | 치과의 보철료/크라운/기타              |    | 미저장  | 2     | 290620000   | 한방검사료/  | 사상체질검사/QS                | CCII 설문지에 |
| -          | 미저장   | 3  | UW609F350 | 치과의 보철료/크라운/Zirconia        |    | 미저장  | 3     | 290610000   | 한방겸사료/  | 사상체질검사/QS                | CCII 설문지에 |
|            | 미저장   | 4  | UW608F310 | 치과의 보철료/크라운/PFM             |    | 미저장  | 4     | 290020000   | 한방겸사료/  | 골도법검사                    |           |
|            | 미저장   | 5  | UW608F320 | 치과의 보철료/크라운/PFG             |    | 미저장  | 5     | 2L0400001   | 한방검사료/  | 경피온열검사/전                 | 신         |
|            | 미저장   | 6  | UW607F310 | 치과의 보철료/크라운/Metal           |    | 미저장  | 6     | 2L0400002   | 한방검사료/  | 경피온열검사/부                 | ±.        |
|            | 미저장   | 7  | UW607F320 | 치과의 보철료/크라운/Gold            |    | 미저장  | 7     | 280100000   | 한방검사료/  | 경근무늬측정검시                 | 8         |
|            | 미저장   | 8  | UB0010041 | 치과의 보철료/치과임플란트(1치당)/올세라     | ŧ. | 미저장  | 8     | 490200004   | 한방 시술 및 | 처치료/한방물리                 | 요법/경피전기   |
|            | 미저장   | 9  | UB0010001 | 치과의 보철료/치과임플란트(1치당)/기타      |    | 미저장  | 9     | 490200005   | 한방 시술 및 | 처치료/한방물리                 | 요법/경근간섭   |
|            | 미저장   | 10 | UB0010051 | 치과의 보철료/치과임플란트(1치당)/Zirconi |    | 미저장  | 10    | 480510000   | 한방 시술 및 | 처치료/한방향기                 | 기요법       |

## Ⅲ-2. 의원급 정기등록 : 항목 확인

### ◆ 화면설명 - 항목 명칭 확인

|     | ~  |           | 분 류                                                | 의      | 료기관 시    | 8      |        |                   |
|-----|----|-----------|----------------------------------------------------|--------|----------|--------|--------|-------------------|
| 상태  | 연변 | 코드        | 중분류/소분류/상세분류                                       | 비급여 코드 | 코드<br>없음 | 비급여 명칭 | 금액     |                   |
| 미저장 | 21 | UZ0040011 | 치과 처치· 수술료/인레이(Inlay) 및 온레이(Onlay) 간접충전(금 등을 사용한 - |        |          |        |        |                   |
| 미저장 | 22 | UZ0040012 | 치과 처치·수술료/인레이(Inlay) 및 온레이(Onlay) 간접충전(금 등을 사용한 -  |        |          |        |        |                   |
| 미저장 | 23 | UZ0040013 | 치과 처치· 수술료/인레이(Inlay) 및 온레이(Onlay) 간접충전(금 등을 사용한 - |        |          |        | 강목     | 명징 확인이            |
| 미저장 | 24 | UZ0040014 | 치과 처치·수술료/인레이(Inlay) 및 온레이(Onlay) 간접충전(금 등을 사용한 -  |        |          |        | _<br>M | 거으 겨이             |
| 미저장 | 25 | UZ0040021 | 치과 처치·수술료/인레이(Inlay) 및 온레이(Onlay) 간접충전(금 등을 사용한·   |        |          |        |        | 년간 <sup>6</sup> T |
| 미저장 | 26 | UZ0040022 | 치과 처치· 수술료/인레미(Inlay) 및 온레미(Onlay) 간접충전(금 등을 사용한 - |        |          |        |        |                   |
| 미저장 | 27 | UZ0040023 | 치과 처치· 수술료/인레미(Inlay) 및 온레이(Onlay) 간접충전(금 등을 사용한 - |        |          |        |        |                   |
| 미저장 | 28 | UZ0040024 | 치과 처치·수술료/인레이(Inlay) 및 온레이(Onlay) 간접충전(금 등을 사용한    |        |          |        |        |                   |

|     | ~  |           | 분 류                                                | 의회     | 기관 사용   |            |
|-----|----|-----------|----------------------------------------------------|--------|---------|------------|
| 상태  | 면변 | 코드        | 중분류/소분류/상세분류                                       | 비급여 코드 |         | 시를 표 드히에   |
| 미저장 | 21 | UZ0040011 | 치과 처치·수술료/인레이(Inlay) 및 온레이(Onlay) 간접충전(금 등을 사용한·   |        |         |            |
| 미저장 | 22 | UZ0040012 | 치과 처치·수술료/인레이(Inlay) 및 온레이(Onlay) 간접충전(금 등을 사용한 -  |        | 이 가서    | 가면 🕂 보양이   |
| 미저장 | 23 | UZ0040013 | 치과 처치·수술료/인레이(Inlay) 및 온레이(Onlay) 간접충전(금 등을, 사용한   |        | 🗾 I FFF | 난 → 큭리하 상대 |
| 미저장 | 24 | UZ0040014 | 치과 처치·수술료/인레이(Inlay) 및 온레이(Onlay) 간접충전(금 등을 치용한    | →)<    |         |            |
| 미저장 | 25 | UZ0040021 | 치과 처치·수술료/인레이(Inlay) 및 온레이(Onlay) 간접충전(금 등을 사용한·   |        | 기에서     | 오는쪽으도 이동   |
| 미저장 | 26 | UZ0040022 | 치과 처치·수술료/인레이(Inlay) 및 온레이(Onlay) 간접충전(금 등을 사용한·   |        |         |            |
| 미저장 | 27 | UZ0040023 | 치과 처치· 수술료/인레이(Inlay) 및 온레이(Onlay) 간접충전(금 등을 사용한 - |        |         |            |
| 미저장 | 28 | UZ0040024 | 치과 처치·수술료/인레이(Inlay) 및 온레이(Onlay) 간접충전(금 등을 사용한 -  |        |         |            |

### ※표의 다른 열도 늘리거나 줄일 수 있음

## Ⅲ-2. 의원급 정기등록

### ◆ 화면설명 – 상태

- 미저장: 자료 입력을 하지 않은 상태
- 임시저장: 자료 입력 후 '저장'된 상태
- 제 출: 저장된 항목을 심사평가원에 '제출'한 상태
- 보 완: 특이사항 미기재 등의 사유로 의료기관에 '반송' 한 상태
- 확인중: 제출된 항목을 심사평가원에서 '확인 중'인 상태
- 확 정: 제출된 항목이 '확정'된 상태
- 공 개: 제출된 항목이 심사평가원 홈페이지에 '공개'된 상태

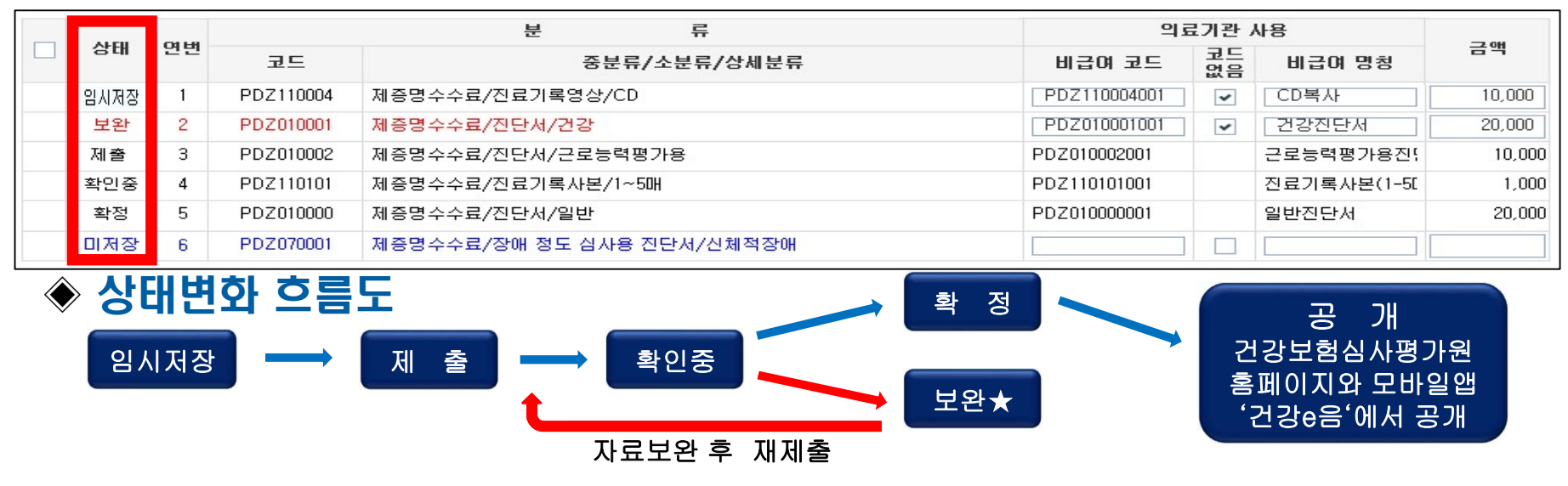

★ 보완 : 코드 및 명칭 불일치 하거나 특이사항 미기재 등의 사유로 확인 할 수 없는 경우

## Ⅲ-2. 의원급 정기등록

### ◆ 화면설명 – 상태 변경 방법

① 변경에 필요한 상태 체크 → ② 변경 하려는 항목 체크 → ③ 변경 적용

- 작 성: 항목 작성, 저장된 항목 수정, 보완항목 수정
- 제 출: 작성 후 저장된 항목을 '제출'
- 삭 제: 제출 및 저장된 항목을 '삭제'
- 제출취소: 제출된 항목을 변경 등의 사유로 취소

| 1              |        |        |           | 3         |    |       |       |           |           |
|----------------|--------|--------|-----------|-----------|----|-------|-------|-----------|-----------|
| ✓ <sup>△</sup> | t성 🗌 기 | 음      | □ 삭제 □    | 제출취소 임시저장 | 2  | g 🔽 X | il 중  | 다 삭제 🔲 🕽  | 제출취소 3 제출 |
|                | 상태     | 여버     |           |           |    | 상태    | 01 HI |           | 분         |
|                |        |        | 코드        |           |    | 0.4   |       | 코드        |           |
|                | 미저장    | 16     | ABZ020001 | 상급병실료/2인실 | ~  | 임시저장  | 1     | ABZ010001 | 상급병실료/1인실 |
|                |        |        |           | (3)       |    |       |       |           | 3         |
| <u> </u>       | 18 🗆   | 제출     | ▶ 삭제      | ] 제출취소 석제 | 작성 | g 🗌 Y | 11 含  | 다 삭제 💽    | 제출취소 제출취소 |
|                | 상태     | (q (r) |           | 분         | -  | 산태    | 0111  |           | 분         |
|                | 0.4    |        | 코드        |           |    | 64    |       | 코드        |           |
| ~              | 임시저장   | 5 1    | ABZ010001 | 상급병실료/1인실 | -  | 제출    | 1     | ABZ010001 | 상급병실료/1인실 |

## III-2. 의원급 정기등록 : 키워드 검색

### ◆ 예시: 독감예방주사 검색하는 방법

- ① 비급여 항목 분류 선택 [7.주사료·예방접종료]
- ② 검색명 입력 [항목과 관련된 검색어 예: 독감, 인플루엔자, flu, 독감약제명 등]

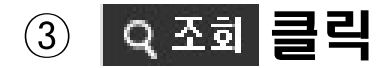

|                |      |               |           |         |                 | $\bigcirc$ |    |        |                  |         |
|----------------|------|---------------|-----------|---------|-----------------|------------|----|--------|------------------|---------|
| > HI           | 급여항목 | 7,주사료·예방접៖ 👻  | ⇒ 진행상황    | 전체      |                 | > 검색 특     | 독감 |        | (                | 3) ৭ 조া |
|                |      | 선택            |           | ~       |                 |            |    |        |                  |         |
| ✓ <sup>△</sup> | 성 🗌  | 1.제증명수수료      |           |         |                 |            |    | 총 :    | <mark>0</mark> 건 | 항목추가    |
|                |      | 2,상급병실료       |           |         | 2               |            |    | 이      | ミ기과 시            | 8       |
|                | 상태   | 3,교육상담·정신요법회  | 금         |         |                 |            |    |        | ㅋㄷ               | 0       |
|                |      | 4,검사료·내시경     |           | 중분류     | /소분류/상/         | 네분류        |    | 비급여 코드 | 고드<br>없음         | 비급여 명칭  |
|                | 미저장  | 5,초음파검사료      |           | '스카이셜   | 헬플루4가프리         | 필드시린지      |    |        |                  |         |
|                | 미저장  | 6.자기공명영상진단료   | ·영상진단료    | 비라텍트    | <u>트프리필드시</u> 련 | 빈지주        |    |        |                  |         |
|                | 미저장  | 7.주사료 · 예방접종료 |           | 비알플릐    | 루텍I테트라백성        | 신주         |    |        |                  |         |
|                | 미저장  | 8,이학요법료       |           | '비알플르   | 루텍Ⅲ테트라백         | 신프리필드시린    | 지  |        |                  |         |
|                | 미저장  | 9,저지 및 수술료·모밀 | [미식술료     |         | 루쿼드리밸런트         | E프리필드시린지   | 1주 |        |                  |         |
|                | 미저장  | 6 3Z5201107   | 예방접종료/인플루 | 엔자/코박스픪 | 플루4가PF주         |            |    |        |                  |         |

## III-2. 의원급 정기등록 : 키워드 검색

# ◆ 예시: 독감예방주사 검색하는 방법 ④ 독감예방주사 관련 항목이 모두 나열됨

| > HI           | 급여항목 | 7,주/ | 사료·예방접៖ 👻 | > 진행상황 전체 ▼ > 검색 독감            |        |                  | Q 조회   |
|----------------|------|------|-----------|--------------------------------|--------|------------------|--------|
| ✓ <sup>△</sup> | t성 🗌 | 제출   | □ 삭제 □    | 제출취소 임시저장                      | 총 :    | <mark>0</mark> 건 | 항목추가   |
|                |      |      |           | 분 류                            | 의효     | 로기관 사            | 용      |
|                | 상태   | 연면   | 코드        | 중분류/소분류/상세분류                   | 비급여 코드 | 코드<br>없음         | 비급여 명칭 |
|                | 미저장  | 1    | 3Z5201101 | 예방접종료/인플루엔자/스카이셀플루4가프리필드시린지    |        |                  |        |
|                | 미저장  | 2    | 3Z5201102 | 예방접종료/인플루엔자/테라텍트프리필드시린지주       |        |                  |        |
|                | 미저장  | 3    | 3Z5201103 | 예방접종료/인플루엔자/비알플루텍I테트라백신주       |        |                  |        |
|                | 미저장  | 4    | 3Z5201104 | 예방접종료/인플루엔자/비알플루텍Ⅲ테트라백신프리필드시린지 |        |                  |        |
|                | 미저장  | 5    | 3Z5201106 | 예방접종료/인플루엔자/지씨플루쿼드리밸런트프리필드시린지주 |        |                  |        |
|                | 미저장  | 6    | 3Z5201107 | 예방접종료/인플루엔자/코박스플루4가PF주         |        |                  |        |
|                | 미저장  | 7    | 3Z5201108 | 예방접종료/인플루엔자/코박스인플루4가PF주        |        |                  |        |
|                | 미저장  | 8    | 3Z5201109 | 예방접종료/인플루엔자/플루아릭스테트라프리필드시린지    |        |                  |        |
|                | 미저장  | 9    | 3Z5201110 | 예방접종료/인플루엔자/박씨그리프테트라주          |        |                  |        |
|                | 미저장  | 10   | 3Z5201111 | 예방접종료/인플루엔자/보령플루 V 테트라백신주      |        |                  |        |
|                | 미저장  | 11   | 3Z5201112 | 예방접종료/인플루엔자/보령플루Ⅷ테트라백신주        |        |                  |        |
|                | 미저장  | 12   | 3Z5201113 | 예방접종료/인플루엔자/플루플러스테트라프리필드시린지주   |        |                  |        |

## III-2. 의원급 자료제출 : 제출서식 설명

- ※ 비급여 진료비용 입력 시 주의사항
- ① <mark>의료기관 사용 비급여 코드 및 비급여 명칭</mark> : 의료기관에서 실제 사용 하는 코드 및 명칭
- ② 금액: 해당 항목에 대해 의료기관에서 징수하는 단일비용을 기재
  - 동일항목이지만 비용이 다양한 경우, 각 항목의 비용을 모두
     제출하고 비용이 차이 나는 사유를 '의료기관 특이사항'에 기재
- ③ <mark>의료기관 특이사항</mark> : 진료비용 등을 결정하는 사유 기재

[장비, 의료인, 부위, 시간 등]

- ④ 전년도 운영여부: 2022년 기준 2021년도 운영 시 체크
  - 전년도 금액 : 2021년도의 금액 기재
  - 실시빈도 : 2021년도의 금액별 실시 횟수를 기재

## III-2. 의원급 정기등록 : 대상항목 등록

체크 (1)💽 작성

# ② 비급여 항목 → 해당되는 분류를 선택 후 옥조회 클릭 (분류 선택 후에 검색 기능을 이용하여 항목 조회도 가능)

|    | * 비물 | > 비급여항목 | 8,미학요법료  ▼ → 진행상황     | 전체       | •        | → 검색 |        | (     | 2      |
|----|------|---------|-----------------------|----------|----------|------|--------|-------|--------|
|    |      | _       | 선택                    | <u>^</u> |          |      |        |       |        |
| 1) | ✓ 작  | 성 🗌     | 1,제증명수수료              |          |          |      |        |       |        |
|    |      |         | 2.상급병실료               |          | 류        |      | 의      | 료기관 시 | l8     |
|    |      | 상태      | 3.교육상담·정신요법료          |          | /ㅅㅂㄹ/ㅅㅂ비 | 62   |        | 코드    | 비그어 며퀴 |
|    |      |         | 4.검사료·내시경             | 중군뉴      | -/소문뉴/경제 | 군뉴   | 미급어 포드 | 없음    | 미급대 영상 |
|    |      | 미저장     | 5.초음파검사료              |          |          |      |        |       |        |
|    |      | 미저장     | 6,자기공명영상진단료·영상진단료     | 료        |          |      |        |       |        |
|    |      | 미저장     | 7.주사료·예방접종료           |          |          |      |        |       |        |
|    |      | 미저장     | 8,이학요법료               | 지관절      | 부위       |      |        |       |        |
|    |      | 미저장     | 9.처치 및 수술료 · 모발 이식술료  |          |          |      |        |       |        |
|    |      | 미저장     | 6 MX0330000 이학요법료/체외자 | 가기장 요실금쳐 | 치료[1일당]  |      |        |       |        |

### ③ 비급여 진료비용 입력 → 코드, 명칭, 금액 [필수입력]

| > HI       | 비급여항목 8.이학요법료 ▼ → 진행상황 전체 ▼ → 검색 |    |           |            |            |    |            |          |                  |        |          |     |          |       |           |
|------------|----------------------------------|----|-----------|------------|------------|----|------------|----------|------------------|--------|----------|-----|----------|-------|-----------|
| <b>v</b> 2 | 작성                               | 제물 | 출 🗌 삭제    | 🗌 제출취소     | 임시저장       | G  |            |          |                  |        |          |     | 종:       | 0 건   | 항목추가      |
|            |                                  |    |           | 분          | 류          | G  | <b>シ</b> 의 | 료기관      | / <del> </del> 8 |        |          | 전년도 |          | 의료기   | [관 특미사항   |
|            | 상태                               | 언민 | 코드        |            | 중분류/소분류/상세 | 분류 | 비급여 코드     | 코드<br>없음 | 비급여 명칭           | 금액     | 운영<br>여부 | 금액  | 실시<br>빈도 | (보건의료 | 인/의료기기 등) |
|            | 미저장                              | 1  | MX1220000 | 이학요법료/도수치료 |            |    | 자동부여       |          | 단순도수치료           | 50,000 |          |     |          |       |           |

## III-2. 의원급 정기등록 : 대상항목 등록

- ④ 전년도(2021년) 운영시 운영여부 체크 후 금액, 실시빈도 입력
- ⑤ 유의사항이 있는 경우 확인 후
- ⑥ 의료기관 특이사항에 해당 사유 입력

|                |      |       |           |            |         |         |         | (5)      |            |         |          |        |          |                |
|----------------|------|-------|-----------|------------|---------|---------|---------|----------|------------|---------|----------|--------|----------|----------------|
| > HI           | 급여항목 | 8,013 | 박요법료 🔻    | > 진행상황 전체  | •       | → 검색 도수 | <br>· 유 | 의사항      | 특이사항에 의료인( | 물리치료사 등 | ·), 부위 등 | 기재     |          |                |
| ✓ <sup>△</sup> | ·성 🗌 | 제출    | □ 삭제 □    | 제출취소 임시저장  |         |         |         |          |            |         |          |        |          | 6              |
|                | 4150 |       |           | 분          | 류       |         | 익i      | 료기관      | 사용         |         |          | 전년도    |          | 의료기관 특이사항      |
|                | 상태   | 연면    | 코드        | 중분         | 류/소분류/실 | 세분류     | 비급여 코드  | 코드<br>없음 | 비급며 명칭     | 금액      | 운영<br>며부 | 금액     | 실시<br>빈도 | (모컨의료인/의료기가 등) |
|                | 미저장  | 1     | MX1220000 | 이학요법료/도수치료 |         |         | 자동부여    | ~        | 단순도수치료     | 50,000  | •        | 45,000 | 175      | 물리치료사,30분      |

- ⑦ 임시저장
- ⑧ 확인 선택 시 저장 완료

| → H            | 급며항목 8.미학요법료 ▼ → 진행상황 전체 ▼ → 검색 도수 → 유의사항 특미사항에 의료인(물리치료사 등), 부위 등 기재 |    |           |            |         |                       |                |       |        |          |        |          |                |
|----------------|-----------------------------------------------------------------------|----|-----------|------------|---------|-----------------------|----------------|-------|--------|----------|--------|----------|----------------|
| ✓ <sup>2</sup> | 학성 🗌                                                                  | 제출 | 삭제        | ]제출취소 임시저장 |         |                       |                | 1     |        |          |        |          |                |
|                |                                                                       | ~  |           | 분          | 류       | 웹 페이지 메시지             | Х              |       |        |          | 전년도    |          | 의료기관 특이사한      |
|                | 상태                                                                    | 연변 | 코드        |            | 중분류/소분류 | olgitica tolyidanate  | 그 드로해스니다       | 급여 명칭 | 금액     | 운영<br>여부 | 금액     | 실시<br>빈도 | (보건의료인/의료기기 등) |
|                | 미저장                                                                   | 1  | MX1220000 | 이학요법료/도수치료 |         |                       | II 8속ᆻ입니니.     | 도수치료  | 50,000 | •        | 45,000 | 175      | 물리치료사,30분      |
|                |                                                                       |    |           |            |         | 이 페이지에서 추가 메시지를<br>않음 | 만들도록 허용하지 🚷 확인 |       |        |          |        |          |                |

## Ⅲ-2. 의원급 정기등록 : 신규등록

⑦ ○ **크**리

# ◆ 동일항목을 2개 이상 입력하는 경우 신규등록을 이용 ① 할목추가 클릭 → '항목추가' 팝업 활성화

|                |     |    |           | -            |          |                 |        |          |        |          | -                            |
|----------------|-----|----|-----------|--------------|----------|-----------------|--------|----------|--------|----------|------------------------------|
| ✓ <sup>2</sup> | 성 🗌 | 제출 | 삭제        | 제출취소 임시지장    |          |                 |        |          |        | 총 :      | 1           0 건         항목추가 |
|                |     | ~  |           | 분 류          | 의료기      | 관 사용            |        |          | 전년도    |          | 의료기관 특이사학                    |
|                | 상태  | 연면 | 코드        | 중분류/소분류/상세분류 | 비급여 코드 🔓 | 권드<br>없음 비급여 명칭 | 금액     | 운영<br>며부 | 금액     | 실시<br>빈도 | (보건의료인/의료기기 등)               |
|                | 미저장 | 1  | MX1220000 | 이학요법료/도수치료   | 자동부여     | ✓ 단순도수치료        | 50,000 | •        | 45,000 | 175      | 물리치료사,30분                    |

| [항목추가]                         |          |          |       |            |  | :     |
|--------------------------------|----------|----------|-------|------------|--|-------|
| [항목추가]                         |          | 2        |       |            |  |       |
| ✓ 코드                           |          | <u>२</u> |       |            |  |       |
| ✓ 금액                           |          |          |       |            |  |       |
| ✓ 의료기관사용                       | 응코드      |          | 코드 없음 | ✓ 의료기관사용명칭 |  |       |
| 의료기관 특이시<br>(보건의료인<br>/의료기기 등) | रूं।     |          |       |            |  |       |
| □ 전년도(202                      | 0년) 운영여부 |          |       |            |  |       |
| 전년도 이전                         | 금액       |          | 실시빈도  |            |  |       |
|                                |          |          |       |            |  | 저장 닫기 |

## III-2. 의원급 정기등록 : 신규등록

### ③ 비급여코드 조회 (항목에 도수 입력 또는 코드 입력 하여 조회도 가능) → 항목명 클릭 → [확인] 클릭

| 비급여코   | 드 조회[검색용]                             |                   |                              |                               |                  | ×                    |
|--------|---------------------------------------|-------------------|------------------------------|-------------------------------|------------------|----------------------|
| 항목     |                                       | 코드                |                              |                               | <b> </b>         | ৭ 조회                 |
| ⊙ 해당 . | 고시코드를 클릭하면 선택됩니다.                     |                   |                              |                               | )                | (총 721건)             |
| 연변     | i i i i i i i i i i i i i i i i i i i | 른류명               | 항목                           | 명                             | 코드               |                      |
| 323    | + 주사료                                 |                   | 주사                           | Ē                             |                  |                      |
| 325    | 😑 이학요법료                               |                   | 이학요!                         | 법료                            |                  |                      |
| 326    | FIMS(Functional Intramuse)            | ular Stimulation) | 이학요법료/FIMS(Function:<br>tion | al Intramuscular Stimula<br>) | <u>MZ0010000</u> | 만성통<br>된 자율          |
| 327    | 🗅 이명재훈련치료                             | 웹 페이지 메시지         | ×                            | 재훈련치료                         | <u>MZ0040000</u> | 약물요!<br>정에 침<br>욕 미용 |
| 328    | 🗅 언어치료                                | ? 이학요법료/도수치료 [MX  | 1220000] 선택하시겠습니까?           | 拉어치료                          | <u>MZ0060000</u> | 언어 또<br>는 치료         |
| 329    | 🗋 신장분사치료                              |                   | 하이 치스                        | 장분사치료<br>                     | <u>MZ0070000</u> | 통증 부<br>육을 최<br>루써 토 |
| 330    | 🗋 도수치료                                | 8                 | 역간 귀오<br>이목프급표/              | 포수치료                          | <u>MX1220000</u> | 관절 기<br>격계질:<br>소 등육 |

## III-2. 의원급 정기등록 : 항목추가

### ④ 비급여 진료비용 입력 [ V 필수항목 ]

### 5 저장

### ⑥ 확인 클릭 [**※확인선택** 시 연속 등록 가능]

|   | [항목추가]                   |                 |           |                  |                      |                |         |    |      | ×  |
|---|--------------------------|-----------------|-----------|------------------|----------------------|----------------|---------|----|------|----|
|   | [항목추]                    | 가]              |           |                  |                      |                |         |    |      |    |
| 4 | ✓ 코드                     |                 | MX1220000 | <b>Q</b> 이학요법료/도 | 수치료                  |                |         |    |      |    |
|   | ✔ 금액                     |                 | 50,000    |                  |                      |                |         |    |      |    |
|   | <ul><li>✓ 의료기품</li></ul> | 란사용코드           | 자동부여      | ☑ 코드 없           | 음                    | 🗸 의료기관사용명칭     | 도수치료-척추 | 관절 |      |    |
|   | 의료기관<br>(보건의료<br>/의료기기   | 특이사항<br>인<br>등) | 정형외과, 척추관 | 절                |                      |                |         |    |      |    |
|   | ✓ 전년                     | 도(2021) 운       | 영여부       |                  |                      |                |         |    |      |    |
|   | 전년도                      | 이전금액            | 50        | ),000            | 실시빈도                 | 8              | 00      |    |      |    |
|   |                          |                 |           | 웹 페이지 메시지        |                      |                | ×       |    | 5 저장 | 닫기 |
|   |                          |                 |           | ? 정상적으<br>가입력하   | 로 등록되었습니다<br>시면 됩니다. | 라. 계속 등록하시려면 확 | 인을 눌러 추 |    |      |    |
|   |                          |                 |           |                  |                      | 6 확인           | 취소      |    |      |    |

## III-2. 의원급 정기등록 : 대상항목 제출

- ① 🔽 🛯 체크 (제출 가능한 저장된 항목이 모두 선택됨)
- ② 제출항목 확인 후 제출 클릭
- ③ 확인 클릭 (근거자료 제출 P. 37 참조)

|   | 1<br>전<br>·전 | 제출 | □ 삭제 □    | 고           제출취소         제출                      |                 |    |            |         |
|---|--------------|----|-----------|--------------------------------------------------|-----------------|----|------------|---------|
|   | AFCII        | ан |           | 분류                                               | 의료기관            | 코드 | 의료기관       | 7.04    |
| ~ | 상태           | 연연 | 코드        | 중분류/소분류/상세분류                                     | 사용코드            | 없음 | 사용명칭       | 금액      |
| * | 임시저장         | 1  | ABZ010001 | 상급병실료/1인실                                        | ABZ010001001    |    | 1인실        | 100,000 |
| * | 임시저장         | 2  | ABZ020001 | 상급병실료/2인실                                        | ABZ020001001    |    | 2인실        | 90,000  |
| * | 임시저장         | 3  | CY1530000 | 검체검사료/비타민 D1 [RIA법]                              | C Y 1 530000001 |    | 비타민 D(RIA) | 10,000  |
| * | 임시저장         | 4  | MZ0010000 | 이학요법료/FIMS(Functional Intranuscular Stimulation) | MZ0010000001    |    | FIMS(핍스)   | 100,000 |
| * | 임시저장         | 5  | 3Z5200302 | 예방접종료/(                                          | ~ 1200302001    |    | 조스타박스주     | 15,000  |
| * | 임시저장         | 6  | 325201701 | 예방접종료/1 비급여 진료비용을 고지하고 있는 근거자료를 아래에 제출해주         | 201701001       |    | 프리베나13     | 120,000 |
| * | 임시저장         | 7  | PDZ010000 | 제증명수수료                                           | Z01 0000001     |    | 진단서        | 10,000  |
|   |              |    |           | <u>3</u> <u><u><u><u>र</u></u></u></u>           |                 |    |            |         |

## Ⅲ-2. 의원급 정기등록 : 대상항목 제출

### ④ 비급여 진료비용 등의 제출 확인서 확인

| 비급며 진료비용 등의 제출 확인서                                                                                                    | × |
|----------------------------------------------------------------------------------------------------|---|
| ▌ <비급며 진료비용 등의 제출 확인서>                                                                                                    |   |
| 본 의원은 『의료법』 제45조의겠비급여 진료비용 보고 및 현황조사 등)에 따라<br>『비급여 진료비용 등의 공개에 관한 기준』 [별표1] 공개항목 중 원내에서 고지<br>하고 있는 비급여 진료비용 등의 항목, 금액 등을 모두 제출하였음을 확인합니다. |   |
| 확인                                                                                                    |   |

5 **확인 클릭** 

### \* 상태가 '제출'로 변경 되어야만 제출 완료

| _ 작 | 성 🔽 | 제출  | □ 삭제 □              | 제출취소                 | 제출        |                   |          |                |          |    |            |         |
|-----|-----|-----|---------------------|----------------------|-----------|-------------------|----------|----------------|----------|----|------------|---------|
|     | 사태  | ан  |                     |                      | 분         | 류                 |          | 의료기            | 관        | 코드 | 의료기관       | 그애      |
|     | 841 | 22  | 코드                  |                      | 중분류/소분    | 류/상세분류            |          | 사용코            | <u> </u> | 없음 | 사용명칭       |         |
|     | 제출  | 1   | ABZ010001           | 상급병실료/1인·            | 웹 페이지 메시지 |                   |          | ×              | 101      |    | 1인실        | 100,000 |
|     | 제출  | 2   | ABZ020001           | 상급병실료/2인·            |           |                   |          |                | 101      |    | 2만실        | 90,000  |
|     | 제출  | 3   | CY1530000           | 검체검사료/비E             | 비급여 진료    | 비용을 고지하고 있는 근거자료를 | 물 아래에 제결 | <sup>돌해주</sup> | 01       |    | 비타민 D(RIA) | 10,000  |
|     | 제출  | 4   | MZ0010000           | 이학요법료/FIM            |           |                   |          |                | )01      |    | FIMS(핌스)   | 100,000 |
|     | 제출  | 5   | 3Z5200302           | 예방접종료/대승             |           |                   |          | 101            | )1       |    | 조스타박스주     | 15,000  |
|     | 제출  |     | 3Z5201701           | 예방접종료/폐랻             |           |                   |          |                | )1       |    | 프리베나13     | 120,000 |
|     | 제출  |     | ₹010000             | 제증명수수료/진             | 단서/일반     |                   | F        | DZ0100000      | 101      |    | 진단서        | 10,000  |
|     |     |     | 상태 '제               | <mark>출</mark> '확인 필 | 월수        |                   |          |                |          |    |            |         |
|     | [ " | 임시기 | <mark>저장</mark> '상E | 태는 제출된               | 것이 아님]    |                   |          |                |          |    |            |         |

32

## III-2. 의원급 정기등록 : 임시저장내역 변경

임시저장내역 변경 (예: 금액 변경)
 ① 변경하려는 항목 선택 [ □ 책 체크한 경우만 변경 가능]

| › 비급여함목 선택 | ¥         | » 진행상황     | 전체      | ٠      | → 검색 |              |          |        |        |          |        |          | Q 조 <u>회</u>   |
|------------|-----------|------------|---------|--------|------|--------------|----------|--------|--------|----------|--------|----------|----------------|
| 💽 작성 📄 제출  | □ 삭제 □    | 제출취소 임시지?  | 잠       |        |      |              |          |        |        |          |        |          |                |
|            |           | 분          | 류       | Ŧ      |      | 익i           | 료기관 /    | ₩8     |        |          | 전년도    |          | 의료기관 특이사항      |
| 상태 연민      | 코드        |            | 중분류/소분류 | 루/상세분류 |      | 비급여 코드       | 고드<br>없음 | 비급여 명칭 | 금액     | 운영<br>여부 | 금액     | 실시<br>빈도 | (보건의료인/의료기기 등) |
| 1 김시저장 1   | MX1220000 | 이학요법료/도수치료 |         |        |      | MX1220000003 | •        | 단순도수치료 | 50,000 | •        | 45,000 | 175      | 물리치료사,30분      |

### ② 금액 변경하여 입력 후 저장 → ③ 확인

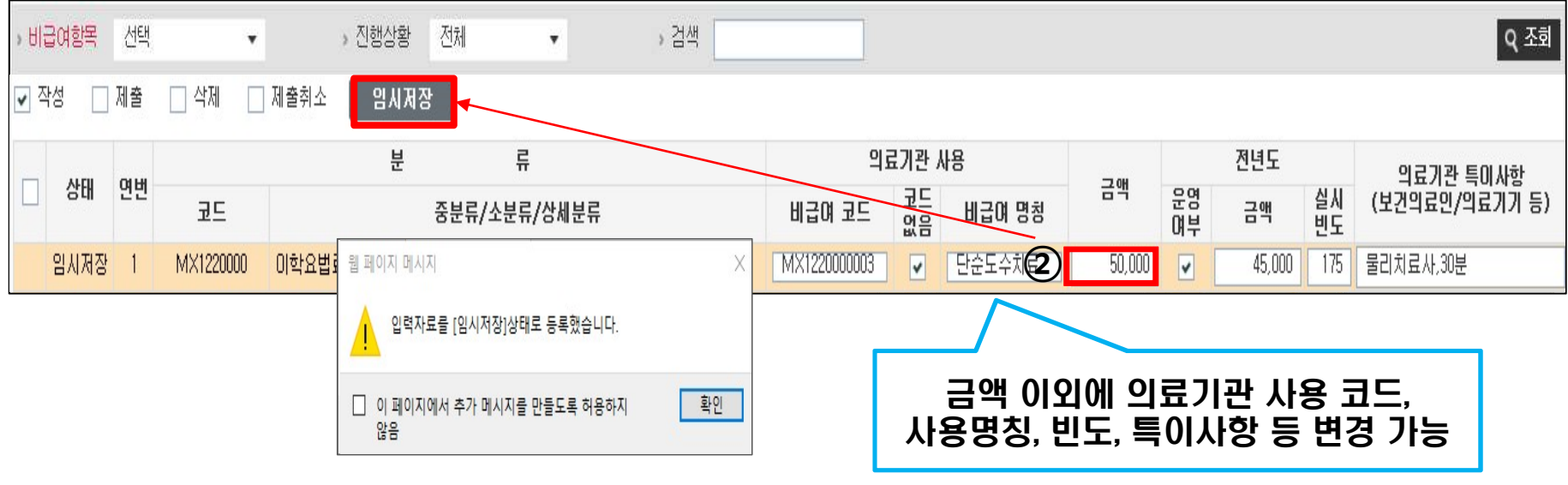

## III-2. 의원급 정기등록 : 임시저장내역 삭제

## 2. 임시저장된 내역 삭제

### ① 삭제하려는 항목 확인

| » E | 비급여형 | 함목  | 선택 | •         | •      | 진행상황 | 전체    | •       | > 검색 |              |                       |        |        |          |        |          | Q 조회           |
|-----|------|-----|----|-----------|--------|------|-------|---------|------|--------------|-----------------------|--------|--------|----------|--------|----------|----------------|
| •   | 작성   |     | 제출 | □ 삭제 [    | 제출취소   | 임시저장 | 5     |         |      |              |                       |        |        |          |        |          |                |
|     |      |     |    |           |        | 분    |       | 류       |      | 의            | 료기관 시                 | 명      |        |          | 전년도    |          | 의료기관 틀미사학      |
|     | 6    | 54  | 연민 | 코드        |        |      | 중분류/소 | 분류/상세분류 |      | 비급여 코드       | 코드<br>없음              | 비급여 명칭 | 금액     | 운영<br>여부 | 금액     | 실시<br>빈도 | (보건의료인/의료기기 등) |
| 1   | 임시   | 지정장 | 1  | MX1220000 | 이학요법료/ | 도수치료 |       |         |      | MX1220000003 | <ul> <li>✓</li> </ul> | 단순도수치료 | 50,000 | •        | 45,000 | 175      | 물리치료사,30분      |

체크 후 삭제 하려는 항목 선택 → ③ 클릭 (2)삭제 🔽 삭제

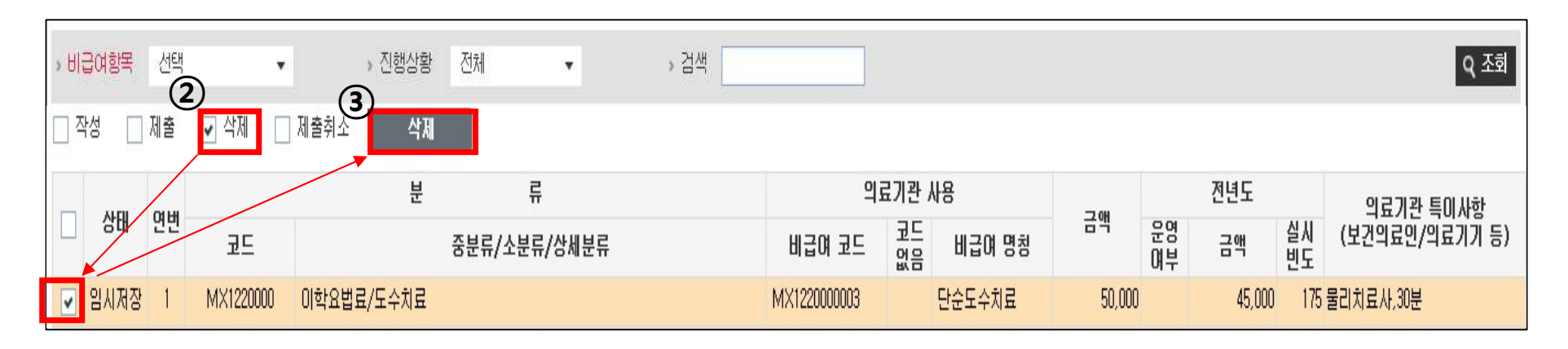

## III-3. 의원급 정기등록 : 미실시기관 자료제출

◆ 모니터링 → 비급여 진료비용 송수신시스템(신) →

### [요양기관 정보 등록 후] 의원급 정기등록[P.16참고]

미실시 기관 증명 서류 작성 - 필요 시 ① 미실시기관에시서식 다운로드

### (필수 기재사항 : 기관명, 요양기호, 담당자, 담당자 연락처, 대표자 서명) ② 심사평가원 비급여정보부에 유선 연락(☎ 033-739-1988) → 담당자 안내에 따라 작성 후 제출

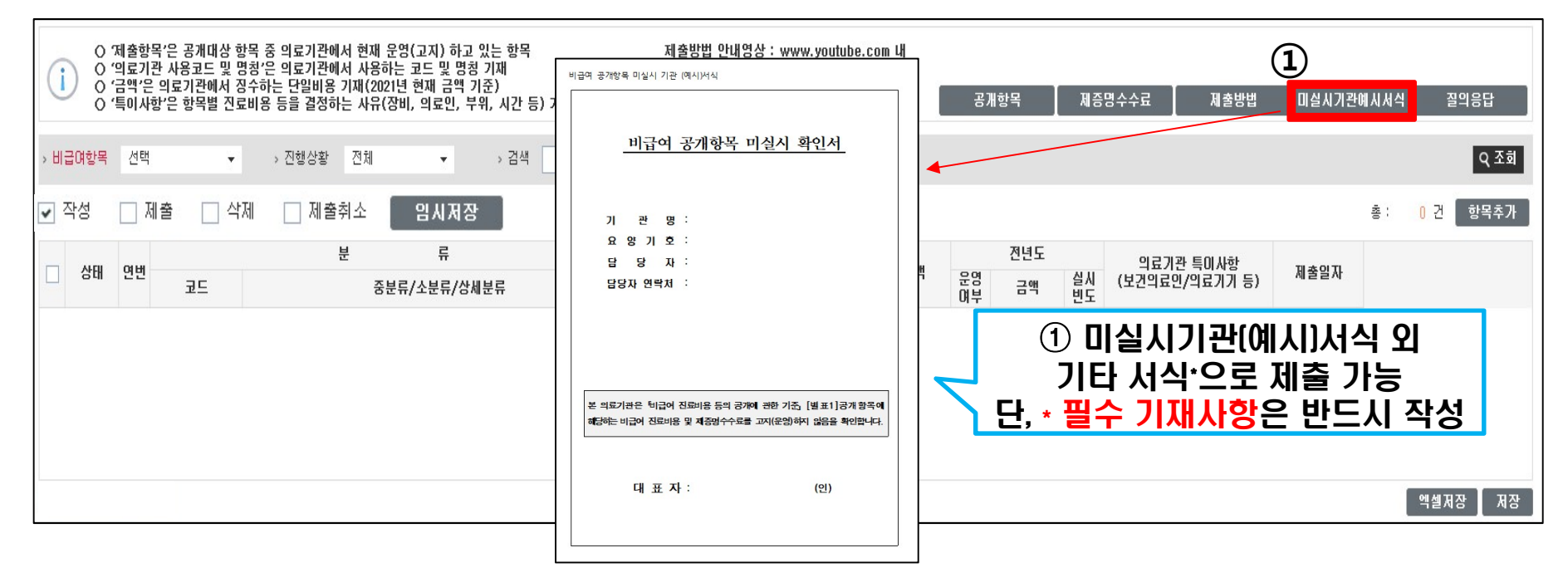

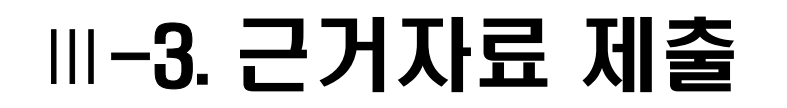

### ※ 근거자료 제출이란?

의료기관에서 환자들에게 고지하는 "비급여 진료비용 고지내역"을 제출함 (PDF, 한글, 엑셀, 사진 등)

### ① 근거자료 제출의 파일추가 선택

| 0 근거자료 제출(비급여 | 진료비용을 고지하고 있는 실제 자료) |     |          |      |          |
|---------------|----------------------|-----|----------|------|----------|
|               | 순번                   | 파일명 | 파일크기     | 등록일자 | 상태       |
| 첨부파일          |                      |     | No Data. |      |          |
|               |                      |     |          |      | 일추가 파일제출 |

\*. 근거자료 제출

### ② 의료기관에서 작성한 근거자료 파일 선택 후 열기

| 🥔 업로드할 파일 선택                                         | ×                                            |
|------------------------------------------------------|----------------------------------------------|
| ← → ✓ ↑ □ → 내 PC → 바탕 화면 →                           | ✓ Ů 바탕 화면 검색                                 |
| 구성 ▼ 새 폴더                                            |                                              |
| ■ 바탕 화면 ★ ^ 이름 ^ ^ · · · · · · · · · · · · · · · · · | 수정한 날짜 유형 ▲<br>2021-03-09 오전 9:46 한컴오피스 한글 ↓ |
| ↓ <<br>파일 이름(N):                                     | ◇ 모든 파알 (*.*) ◇                              |
|                                                      | 열기(O) 취소                                     |

### ③ 파일제출 [ 파일제출 후에는 삭제 불가 - 상태 제출로 변경]

### 

## IV. 자료수정 방법

| 1. 제출취소 39                       | }         |
|----------------------------------|-----------|
| 2. 보완사항 수정                       |           |
| [1] 금액 및 특이사항 수정 4(              | נ         |
| (2) 항목 명칭 수정 41                  |           |
| (3) 보완 항목 삭제 42                  | 2         |
| [4] 보완항목 재제출(수정사항 없이 제출하는 경우) 43 |           |
|                                  |           |
|                                  |           |
|                                  |           |
| 도 보건복지부 HIRA X                   | 건강보험심사평가원 |

## | ₩-1. 제출 취소

### ◆ 제출한 자료 변경사항 발생시 수정 가능한 상태로 되돌림

### 

### ② 🗹 제출취소 체크 (상태 (제출) 에서만 적용가능)

| > 비급 | 아하목 신 | 선택   | • ①       | <b>)</b> > 진행상황 | 제출       | •          | > 검색   |              |          |          |         |          | Q 조회 |
|------|-------|------|-----------|-----------------|----------|------------|--------|--------------|----------|----------|---------|----------|------|
|      | 학성 🗌  | 제출   | 🗌 삭제 🕗    | 제출취소            | 제출취소     |            |        |              |          |          |         |          |      |
|      | 4150  |      |           |                 | 분        |            | 류      | 익            | 료기관      | ₩8       | - 1 AU  |          | 전년도  |
|      | 상태    | 언민   | 코드        |                 | 중        | 분류/소분      | 류/상세분류 | 비급여 코드       | 코드<br>없음 | 비급여 명칭   | 금액      | 운영<br>여부 | 금액   |
|      | 제출    | 1    | ┛ 상태 [    | [제출] 🏼          | /기본초음파/단 | ·<br>순초음파· | - 1    | 3Z5201701001 |          | 프리베나     | 30,000  |          |      |
|      | 제출 🚽  | 2    | 3Z5200301 | 예방접종료/대         | l상포진/스카O | 조스터주       |        | MZ0010000001 |          | FIMS(핌스) | 150,000 |          |      |
|      | 제출    | 3    | 3Z5200302 | 예방접종료/대         | l상포진/조스E | 바바스주       |        | 자동부여         |          | 조스타박스주   | 190,000 |          |      |
| -    | -     | 1.00 | 075004404 |                 |          |            |        | 074440000004 |          |          | 05,000  |          |      |

### ③ 제출취소 항목 선택 후 제출취소 [제출 취소한 항목은 저장상태로 변경됨]

|   | 성 🗌 | 제출 | □ 삭제 🔽    | 제출취소 <sup>(3)</sup> 제출취소 |              |          |          |         |
|---|-----|----|-----------|--------------------------|--------------|----------|----------|---------|
| 1 |     | ~  |           | 분류                       | 의료           | 로기관 .    | 사용       |         |
|   | 상태  | 면변 | 코드        | 중분류/소분류/상세분류             | 비급여 코드       | 고드<br>없음 | 비급여 명칭   | 금액      |
|   | 제출  | 1  | EB4010000 | 초음파검사료/기본초음파/단순초음파- I    | 3Z5201701001 |          | 프리베나     | 30,000  |
| ~ | 제출  | 2  | 3Z5200301 | 예방접종료/대상포진/스카이조스터주       | MZ0010000001 |          | FIMS(핌스) | 150,000 |
| ~ | 제출  | 3  | 3Z5200302 | 예방접종료/대상포진/조스타박스주        | 자동부여         |          | 조스타박스주   | 190,000 |

## 

- 1. 금액 및 특이사항 수정
- ① 진행상황 [보완] 변경 후 직조회 클릭 [보완 항목 전체 확인 가능]
- ② ▼ 작성 → 보완항목 선택하면 사유 확인됨
- ③ 금액 및 특이사항 수정 → 입시저장 클릭 (상태 보완에서 저장으로 변경됨)

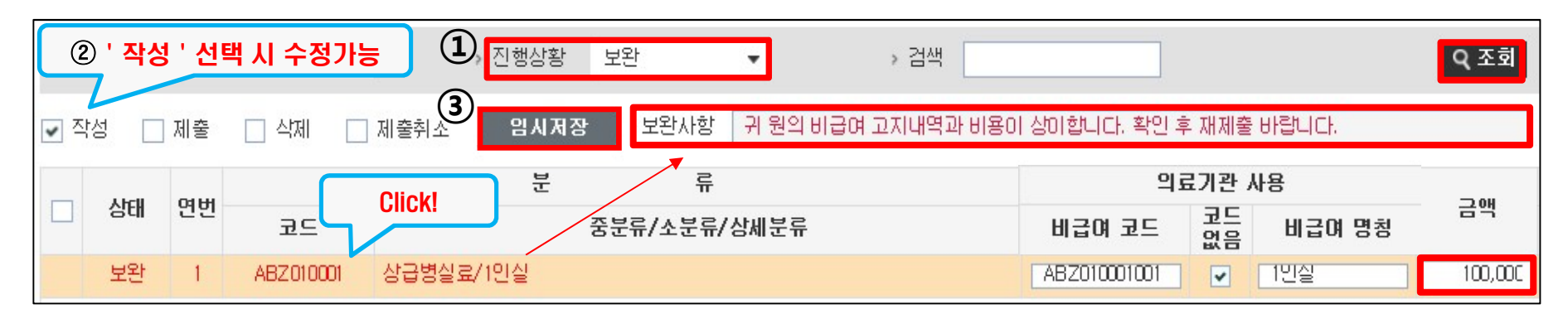

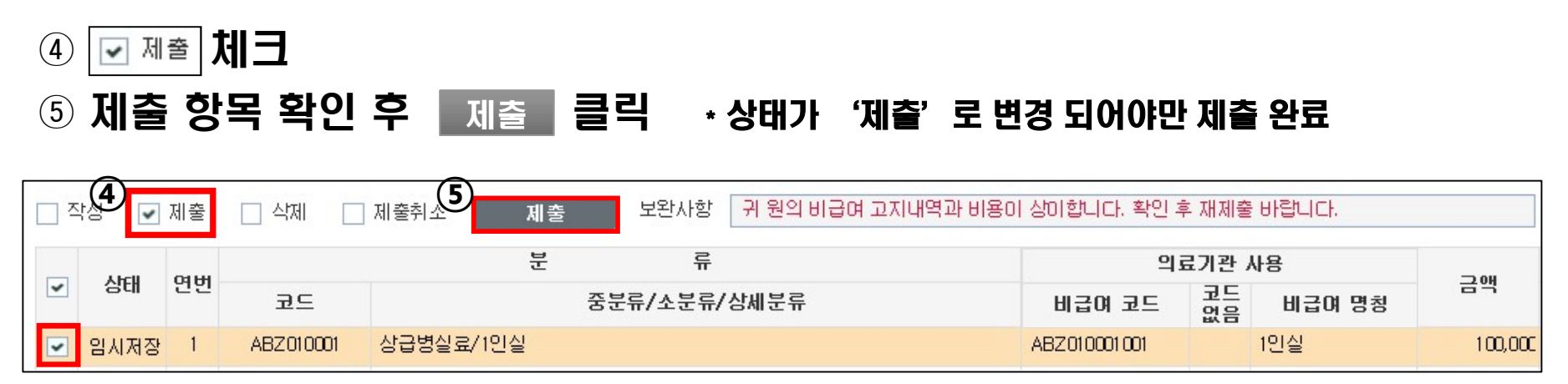

## 

### 2. 항목 명칭 수정

### ① 보완항목 삭제 (삭제방법은 p. 34,42 참조) 후 재작성

② 알맞은 명칭으로 수정 → 저장 후 📝 제출 체크 → 제 출 클릭

### \* 상태가 '제출'로 변경 되어야만 제출 완료

| > 8I€ | 금여항목  | 선택 | ,         | •      | → 진행상황   | 전체               |     | • 검색     | <u>با</u>  |          |               | Q 조회     |
|-------|-------|----|-----------|--------|----------|------------------|-----|----------|------------|----------|---------------|----------|
| _ ⊼   | 성 🔽   | 제출 | 삭제 [      | ] 제출취소 | 제출       | 보완사힘             | 선택한 | 비급여 고시코드 | 와 기입한 항목 명 | 칭이 일치하지  | 않습니다. 수정 후 재제 | N출 바랍니다, |
|       | 11-11 |    |           |        | 분        | 류                |     |          | 2          | 의료기관 시   | l용            |          |
| ~     | 상태    | 언번 | 코드        |        | 중분위      | 류/소분류/상 <i>k</i> | 분류  |          | 비급여 코드     | 코드<br>없음 | 비급여 명칭        | 금액       |
|       | 보완    | Ť  | PDZ110101 | 제증명수   | 수료/진료기록시 | \본/1~5배          |     |          |            | 진료:      | 기록사본(6매이상)    | 100      |

## 

## 3. 보완항목 삭제

- ① 작성 체크 → 보완항목선택
- ② <sup>임시저장</sup> 클릭 [상태가 보완상태에서 저장으로 변경됨) → 확인

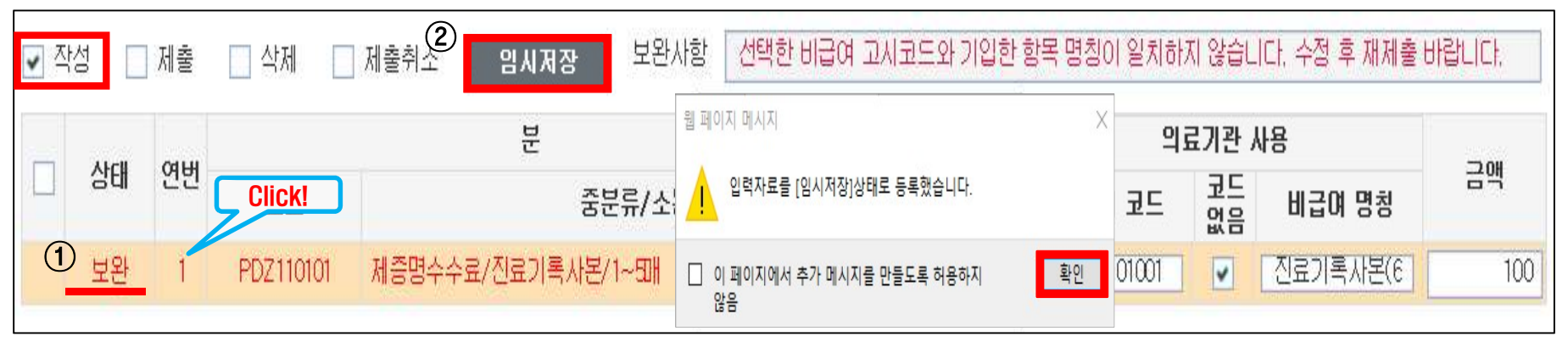

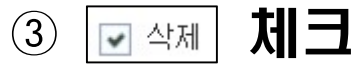

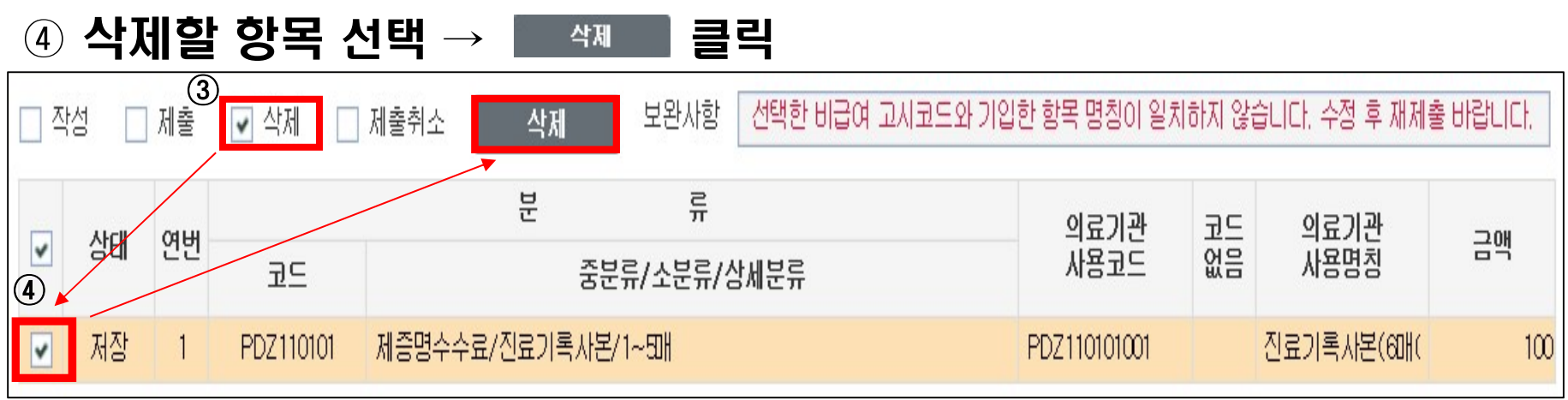

## IV-2. 보완사항 수정 : 보완항목 재제출

### 4. 보완항목 재제출 (수정사항 없이 제출하는 경우) 작성 체크 → 보완항목선택 $(\mathbf{1})$ 4

### 클릭 [상태가 보완상태에서 저장으로 변경됨] → 확인 (2)임시저장

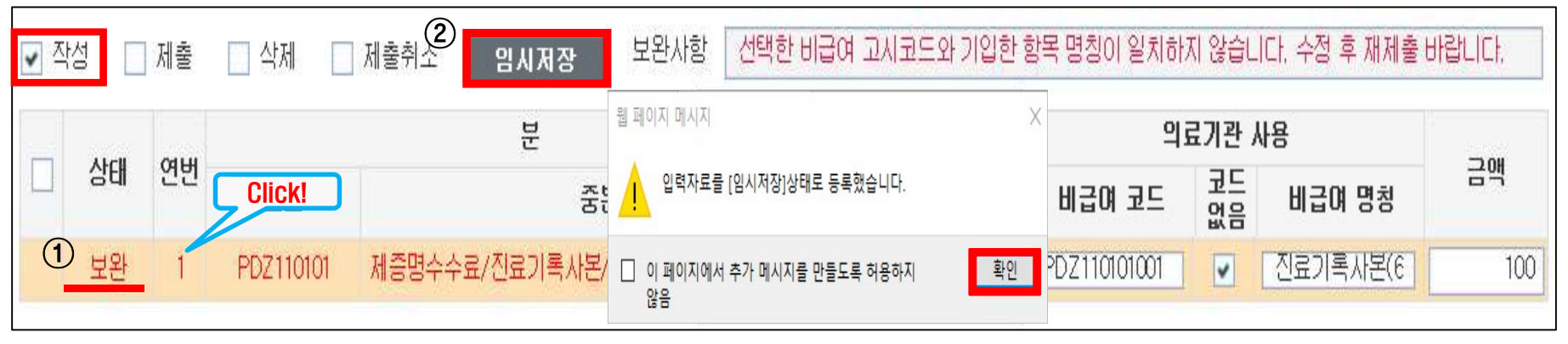

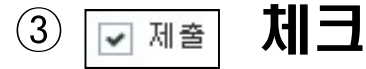

### 제출할 항목 선택 → 클릭 (\* 상태가 '제출'로 변경 되어야만 제출 완료) (4) 제출

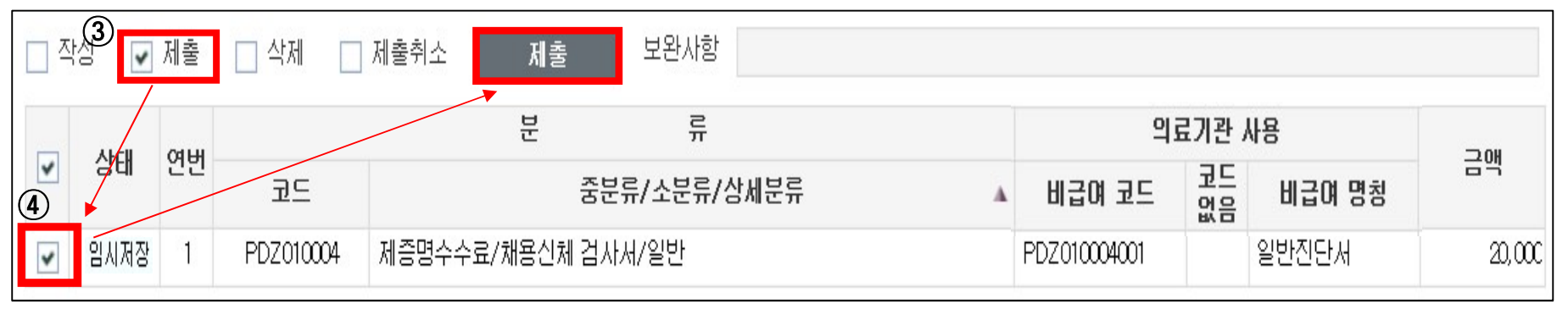

## V. 자료제출 FAQ (다빈도 질문)

- 1. 공개항목은 어디서 확인할 수 있나요? ------45
- 2. 모니터링에 들어갔는데 정기등록이 안보여요 -----46
- 3. 수정하려는데 입력란이 비활성화 되어있어요 -----47
- 4. 제출되었는지 확인해주세요 ------48

보건복지부

HIRA

건강보험심사평가원

## IV -1. 공개항목은 어디서 확인 할 수 있나요?

### Q. 2022년 578개의 공개항목 및 항목 관련 질의응답은 어디서 확인하나요?

- A. 심사평가원 홈페이지: 공지사항
  - 요양기관업무포털: 공지사항 또는 의원급 정기등록 화면 상단 탭에서 확인

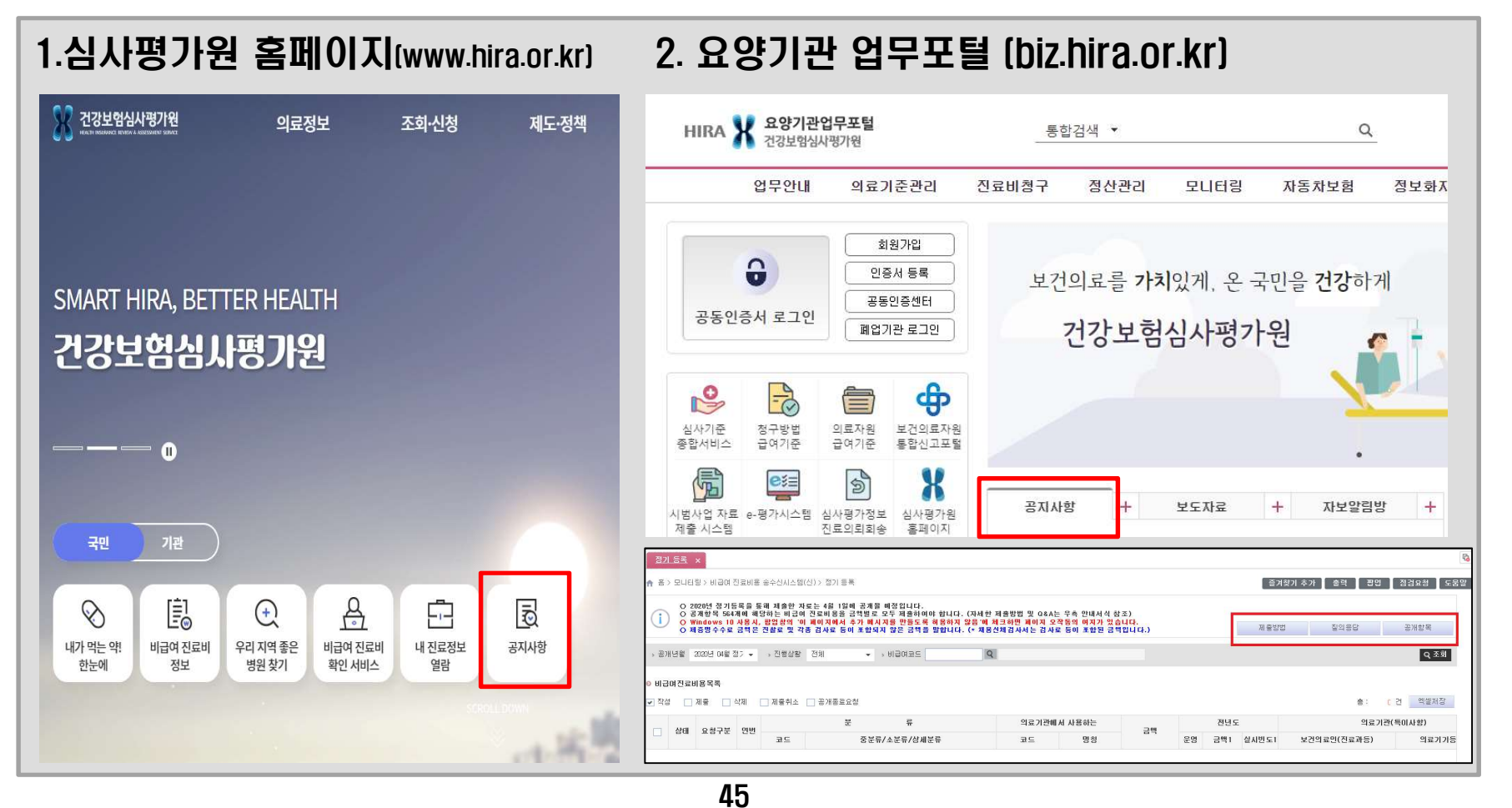

## IV -2. 모니터링에 들어갔는데 정기등록이 안보여요

- Q. 요양기관업무포털 내 모니터링을 눌렀는데 비급여 진료비용 송수신 시스템(신)이 안보여요.
- A. 공동인증서 로그인을 하시면 모니터링 내 메뉴가 활성화 됩니다.

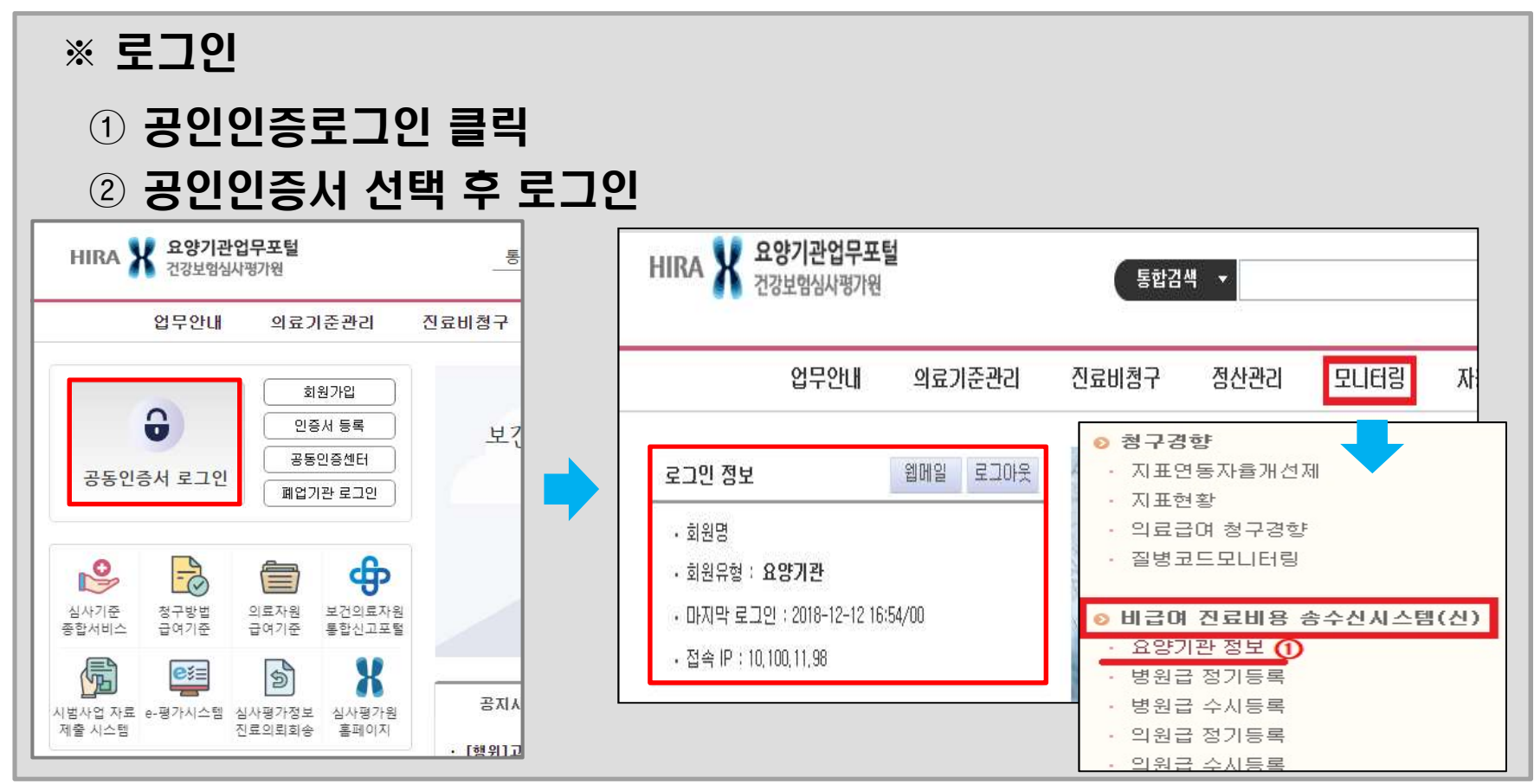

## IV. 수정하려는데 입력란이 비활성화 되어있어요

- Q. 입력한 자료를 수정하고 싶은데, 입력 칸이 활성화 되지 않습니다. 어떻게 하나요?
- A. 제출한 자료 및 저장한 자료를 수정 할 경우에는 체크박스를
   '작성'에 두고 수정하여야 합니다.

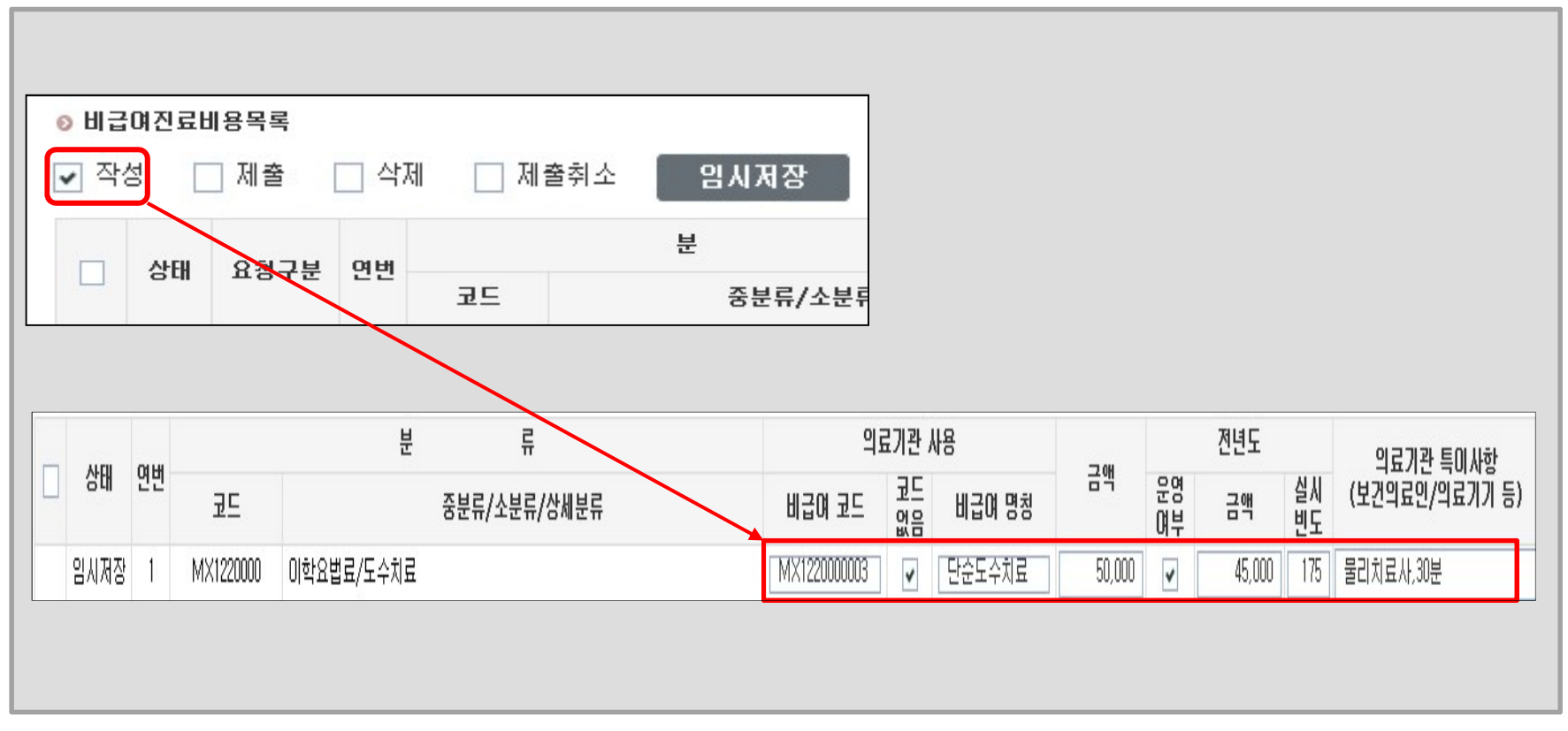

## IV -4. 제출되었는지 확인해 주세요

### Q. 입력한 자료를 제출 하였는데, 제출이 잘 되었는지 확인해주세요.

A. 비급여 진료비용목록의 상태가 '제출 '이면 제출이 완료된 상태입니다.

| and the second second |                                                                              |                                                                                                    |                                                                                                    |                                                                                                    | AN NEWL                                                                                                    | 금액                                                                                                    |
|-----------------------|------------------------------------------------------------------------------|----------------------------------------------------------------------------------------------------|----------------------------------------------------------------------------------------------------|----------------------------------------------------------------------------------------------------|----------------------------------------------------------------------------------------------------|----------------------------------------------------------------------------------------------------|
|                       |                                                                              | 코드                                                                                                    | 중분류/소분류/상세분류                                                                                                    | 코드                                                                                                    | 명칭                                                                                                    | 0 7                                                                                                    |
| 저장 공개중                | 67                                                                           | HE1220000                                                                                                    | MRI진단료/기본검사/근골격계/관절외 상지-일반                                                                                                    | 반 CMR68                                                                                                    | M.B.IHAND(편측)                                                                                                    | 580,000                                                                                                    |
| 출 공개중                 | 68                                                                           | HE1220000                                                                                                    | MRI진단료/기본검사/근골격계/관절외 상지-일반                                                                                                    | 반 CMR66                                                                                                    | M.R.I FOREARM(                                                                                                    | 580,000                                                                                                    |
| 인중 공개중                | 69                                                                           | HE1220000                                                                                                    | MRI진단료/기본검사/근골격계/관절외 상지-일병                                                                                                    | 반 CMR64                                                                                                    | M.R.I UPPER ARM                                                                                                    | 580,000                                                                                                    |
| !완 변경요청               | 1                                                                            | PDE010001                                                                                                    | 제중명수수료/영문진단서/일반                                                                                                    | ME-DIA                                                                                                    | 영문 진단서                                                                                                    | 20,000                                                                                                    |
| 정 공개중                 | 71                                                                           | HE1200000                                                                                                    | MRI진단료/기본검사/근골격계/무릎관절-일반                                                                                                    | CMR59                                                                                                    | M.R.I KNEE (편측                                                                                                    | 580,00                                                                                                    |
|                       | 저장     공개종       출     공개종       인종     용개종       환     변경요청       정     공개종 | 저장     공개종     67       출     공개종     68       인증     공개종     69       안     변경요청     1       정     공개종     71 | 제정     공개종     67     HE1220000       출     공개종     68     HE1220000       안     공개중     69     HE1220000       안     변경요청     1     PDE010001       정     공개중     71     HE120000 | 제정       용개종       67       HE 1220000       MRI진단료/기본검사/근골격계/관철외 상지-일당         출       공개종       68       HE 1220000       MRI진단료/기본검사/근골격계/관철외 상지-일당         전       공개종       69       HE 1220000       MRI진단료/기본검사/근골격계/관철외 상지-일당         한       변경요청       1       PDE010001       제증명수수료/영문진단서/일반         정       종개종       71       HE 120000       MRI진단료/기본검사/근골격계/관철외 상지-일당 | 제정       용개증       67       HE 1220000       MRI진단료/기본검사/근괄격계/관절외 상지-일반       CMR68         호       공개증       68       HE 1220000       MRI진단료/기본검사/근괄격계/관절외 상지-일반       CMR66         인증       공개증       69       HE 1220000       MRI진단료/기본검사/근괄격계/관절외 상지-일반       CMR64         안       변경요청       1       PDE010001       제증명수수료/영문진단서/일반       ME-DIA         정       71       HE 120000       MRI진단료/기본검사/근괄격계/무릎관절-일반       CMR59 | 재정       용개종       67       HE122000       MRI진단료/기본검사/근콜격계/관절외 상지-일반       CMR68       M.R.I HAND(편속)         출       공개종       68       HE122000       MRI진단료/기본검사/근콜격계/관절외 상지-일반       CMR66       M.R.I FOREARM(         전       공개종       69       HE122000       MRI진단료/기본검사/근콜격계/관절외 상지-일반       CMR64       M.R.I UPPER ARM         전       변경요청       1       PDE01000       제용명수수료/영문진단서/일반       ME-DIA       영문 진단서         정       3개종       71       HE120000       MRI진단료/기본검사/근콜격계/무를관점-일반       CMR59       M.R.I KNEE (편속) |

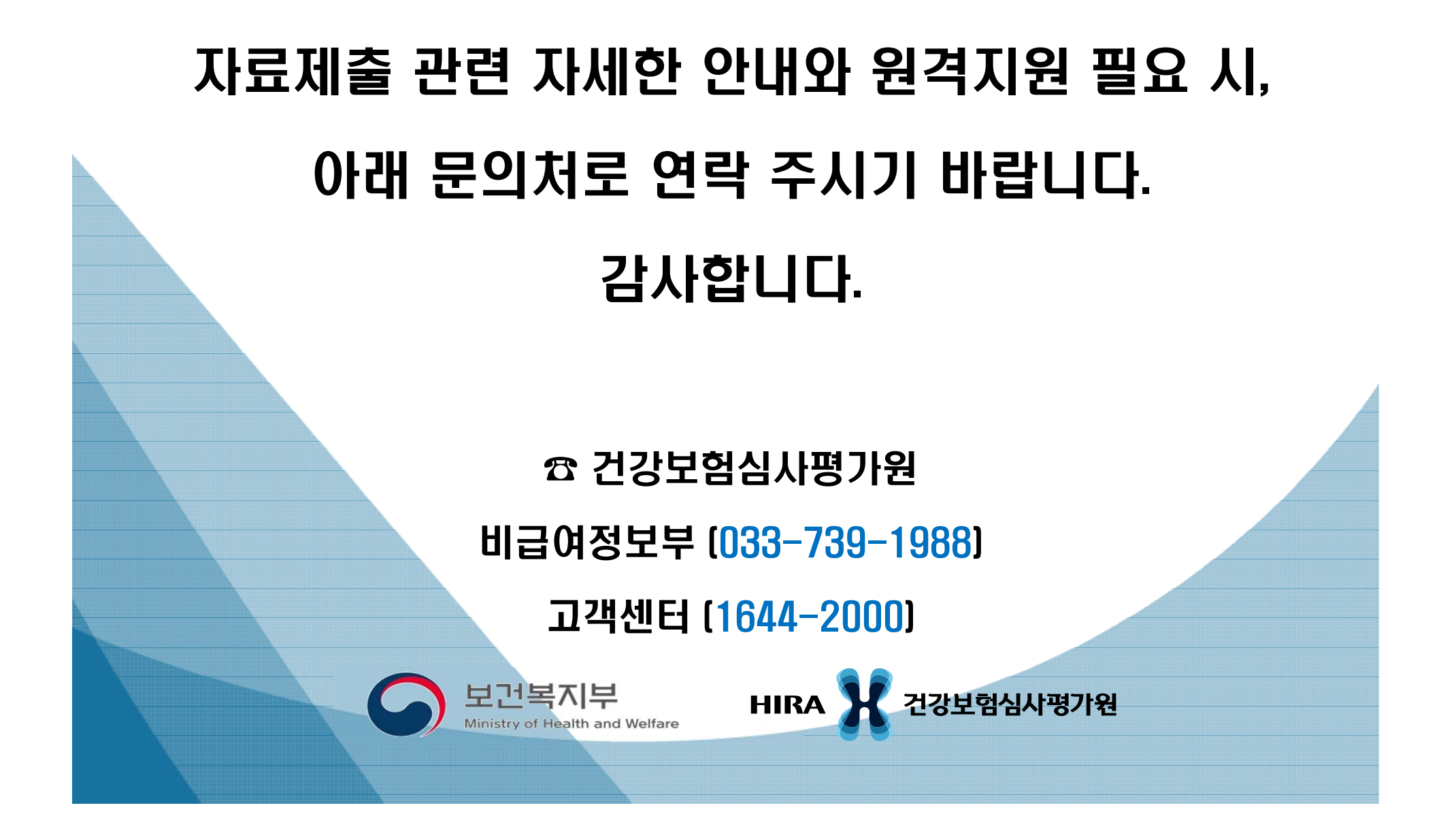